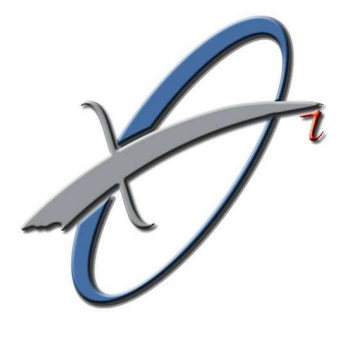

คู่มือการใช้งาน โปรแกรม แก้ไขข้อมูลผู้ป่วยใน ประกันสังคม

SSePAC 1.0

สำนักงานกลางสารสนเทศบริการสุขภาพ

# สารบัญ

| ความต้องการของระบบ                             | 1  |
|------------------------------------------------|----|
| วิธีเข้าใช้งานโปรแกรม                          | 2  |
| ขั้นตอนสำหรับการใช้งานโปรแกรม                  |    |
| 1. การลงทะเบียนขอเป็นผู้ใช้งานโปรแกรม          | 3  |
| 2. การเข้าสู่การใช้งานโปรแกรม                  | 5  |
| 3. การออกจากการใช้งานโปรแกรม                   | 7  |
| 4. การเรียกและแก้ไขข้อมูลผู้ป่วย               | 8  |
| -วิธีการเรียกรายการผู้ป่วยที่ต้องการแก้ไข      | 8  |
| - การแก้ไขข้อมูลผู้ป่วย                        | 10 |
| - การแก้ไขข้อมูล รับเข้า/จำหน่าย / สิทธิ์      | 10 |
| - การแก้ไขข้อมูลค่ารักษาพยาบาล                 | 12 |
| การแก้ไขข้อมูลค่ารักษาพยาบาลแยกหมวดค่าใช้จ่าย  | 13 |
| การแก้ไขข้อมูลอวัยวะเทียมและอุปกรณ์ในการบำบัดฯ | 14 |
| การแก้ไขข้อมูล Additional payment              | 16 |
| การแก้ไขข้อมูลค่ารักษาจ่ายโดยสิทธิ์อื่น        | 17 |
| - การแก้ไขการวินิจฉัย / หัตถการ                | 18 |
| 5. การส่งข้อมูลที่ขอแก้ไข                      | 22 |
| 6. การบันทึกและพิมพ์แบบขอแก้ไขข้อมูลผู้ป่วย    | 24 |
| 7. การส่งแบบขอแก้ไขข้อมูลผู้ป่วย               | 26 |
| 8. การตรวจสอบสถานะของข้อมูลที่ส่งขอแก้ไข       | 30 |
| 9. การยกเลิกข้อมูลที่ส่งขอแก้ไข                | 33 |
| ภาคผนวก                                        |    |

| - | รายการอวัยวะเทียมและอุปกรณ์ในการบำบัดรักษา            | 34 |
|---|-------------------------------------------------------|----|
| - | รายการการรักษาพยาบาลโดยแพทย์ผู้เชี่ยวชาญพิเศษเฉพาะทาง | 37 |

# โปรแกรมแก้ไขข้อมูลผู้ป่วยในประกันสังคม (SSePAC)

การขอแก้ไขข้อมูลผู้ป่วยในโดยใช้โปรแกรม SSePAC เป็นบริการที่สำนักงานกลาง สารสนเทศบริการสุขภาพ (สกส.) จัดไว้สำหรับกรณีที่สถานพยาบาลต้องการแก้ไขข้อมูล ผู้ป่วยในประกันสังคมที่ได้ส่ง สกส. และข้อมูลนั้นตรวจผ่านแล้ว (ผลตรวจข้อมูลเป็น A) เท่านั้น กรณีที่ตรวจไม่ผ่าน (ผลตรวจข้อมูลเป็น C) สถานพยาบาลสามารถแก้ไขใน โปรแกรมจัดทำข้อมูล(SIP09) แล้วส่งข้อมูลไปยัง สกส. ได้ทันที

การขอแก้ไขข้อมูล ทำได้หลังจากที่สถานพยาบาลได้รับ **เอกสารตอบรับรายวัน** (REP) หรือ บัญชีสรุปการรักษา (Statement) แล้ว ต่อมาพบว่า ข้อมูล ที่จัดทำส่ง สกส.นั้น มีส่วนที่ไม่ตรงกับที่เป็นจริง เช่น วันที่รับไว้ วันที่จำหน่าย รหัสโรค รหัสหัตถการ เลขบัตรประชาชน ฯลฯ ของผู้ป่วยไม่ตรงกับที่เป็นจริง และต้องการให้มีการแก้ไขให้ตรง จึงใช้บริการนี้ การแก้ไขข้อมูลต่างๆ อาจทำให้ผลการประมวล เช่น ค่า RW, ผลการ ตรวจสิทธิ ฯลฯ เปลี่ยนได้ แต่จะขอแก้ไขผลการประมวลโดยตรงไม่ได้

# ความต้องการของระบบ

Hardware

Personal Computer

ควรใช้โพรเซสเซอร์ Pentium IV 1 GHz ขึ้นไป RAM 512 MB (เป็นอย่างต่ำ) แนะนำ 1024 MB ขึ้นไป Hard disk 20 GB (เป็นอย่างต่ำ) แนะนำ 40 GB Network Interface Card ซึ่งติดต่อกับ Internet ได้ เครื่องพิมพ์ (สามารถพิมพ์เอกสาร A4 ได้) เครื่อง Scan

System Software

Microsoft Windows XP Professional หรือสูงกว่า Internet Explorer version 6.0 SP1 หรือ 7 ขึ้นไป ไม่รองรับ Mozilla firefox หรือ Internet Browsers อื่นๆ

CHI Software (Optional)

ImageScan version 2.1.0 CompressIMG version 1.0.0

# วิธีเข้าใช้งานโปรแกรม

- 1. เปิดโปรแกรม Internet Explorer
- 2. พิมพ์ URL: <u>http://cs1.chi.or.th/ssepac</u> ในช่อง Address

| 🖉 Log on To SSePAC, - Windows Internet Explorer                                                                                                |                        |                                   |
|----------------------------------------------------------------------------------------------------|------------------------|-----------------------------------|
| COO + D http://cs1.chi.or.th/ssepac/                                                                                                    | 🖌 🛃 🗶 Google           | P -                               |
| Eile Edit View Favorites Iools Help                                                                                                    |                        | 🐔 🗸                               |
| ₩ ₩ @Log on To SSePAC. http://cs1.chi.o                                                                                                    | or.th/ssepac           | 🚔 🔹 🔂 Page 🔹 🎯 T <u>o</u> ols 🔹 🎽 |
| การแก เขขอมูลผูบวย เนบระกนลงคม                                                                                                    | ปรับปรุงล่าสุดเมื่อ: 2 | 009-11-23 15:00:00                |
| ลงทะเบียนผู้ใช้งานระบบ<br>ร.เ                                                                                                    |                        |                                   |
| ไปรดใส่ข้อมูลในข้องที่กำหนด                                                                                                    |                        |                                   |
| รทัส ร.พ.:<br>รทัส ผู้ใช้งาน:<br>รทัสผ่าน:                                                                                                    |                        |                                   |
| เข้าสุ่ระบบ [ลงทะเบียนผู้ใช้งานใหม่]                                                                                                    |                        |                                   |
| เครื่องที่ใช้ Internet Explorer version 6.0 ขึ้นไปที่ติดดั้ง Pop-up Blocker<br>จะมีปัญหากับการแสดงแบบขอแก้ไขข้อมูลผู้ป่วย โปรดดู <u>ที่นี่</u> |                        |                                   |
|                                                                                                    |                        |                                   |
| Done                                                                                                    | 🗔 😔 Interne            | t 🔍 100% 🔻 🚽                      |

เมื่อเข้าสู่หน้าจอโปรแกรมได้แล้ว จะปรากฏหน้าจอการ login ซึ่งขั้นตอนการใช้งาน โปรแกรมทั้งหมดนั้น ได้สรุปไว้ในหัวข้อ **ขั้นตอนสำหรับการใช้งานโปรแกรม** 

# ขั้นตอนสำหรับการใช้งานโปรแกรม

#### 1. การลงทะเบียนขอเป็นผู้ใช้งานโปรแกรม

ก่อนเข้าใช้งานโปรแกร<sup>ั</sup>ม ต้องทำการลงทะเบียนเป็นผู้ใช้งานโปรแกรมก่อน โดยเมื่อ เปิดไปที่ URL ที่กำหนดด้วยโปรแกรม Internet Explorer ได้แล้ว โปรแกรมจะแสดง หน้าจอ login เพื่อให้ผู้ใช้ทำการลงทะเบียนเข้าใช้งาน ในกรณีที่เป็นการใช้งานครั้งแรก หรือต้องการเพิ่มผู้ใช้งาน ต้องทำการลงทะเบียนผู้ใช้งานใหม่ก่อน ซึ่งในหน้าดังกล่าวจะมี Link <u>[ลงทะเบียนผู้ใช้งานใหม่]</u> สำหรับเข้าสู่หน้าจอลงทะเบียนผู้ใช้งานระบบ

การจะให้มีผู้ใช้งานกี่คนนั้น ให้ทาง ร.พ<sup>ื</sup>. เป็นผู้กำหนดและดูแลเองทั้งหมด และเมื่อ ทำการลงทะเบียนเป็นผู้ใช้งานเรียบร้อยแล้ว ก็จะสามารถ login เข้าใช้งานโปรแกรมได้

1. เมื่อเข้าสู่หน้าจอ login แล้ว ให้ click ที่ข้อความ <u>[ลงทะเบียนผู้ใช้งานใหม่]</u> จากนั้นโปรแกรมจะแสดงหน้าจอลงทะเบียนผู้ใช้งานซึ่งจะมีช่องต่าง ๆ ให้ทำการใส่ข้อมูล

| 🖉 Log on To SSePAC Windows Internet Explorer                                |                                          |
|-----------------------------------------------------------------------------|------------------------------------------|
| COO - D http://cs1.chi.or.th/ssepac/                                        | 💽 🍕 🗙 Google 🛛 🔎 🗸                       |
| Elle Edit View Favorites Iools Help                                         | 🦓 •                                      |
| 🚖 🏟 🍘 Log on To SSePAC.                                                     | 🟠 - 🗟 - 🖶 Page - 🎯 T <u>o</u> ols - 🎽    |
| การแก้ไขข้อมูลผู้ป่วยในประกันสังคม                                          |                                          |
|                                                                             | ปรับปรุงล่าสุดเมื่อ: 2009-11-23 15:00:00 |
| ลงทะเบียนผู้ใช้งานระบบ                                                      |                                          |
| โปรดใสข้อมูลในช่องที่กำหนด                                                  | [ลงทะเบยนผู้ ไช้งาน ไหม]                 |
| รหัส ร.พ.:                                                                  |                                          |
| รทัส ผู้ใช้งาน:                                                             |                                          |
| รทัสผ่าน:                                                                   |                                          |
| เข้าสุ่ระบบ [ลงทะเบียนผู้ใช้เ                                               | านไหม] 🗲                                 |
| เครื่องที่ใช้ Internet Explorer version 6.0 ขึ้นไปที่ติดดั้ง Pop-up Blocker |                                          |
| จะมีปัญหากับการแสดงแบบขอแก้ไขข้อมูลผู้ป่วย โปรดดู <u>ที่นี</u> ้            |                                          |
|                                                                             | ~                                        |
| Done                                                                        | 😼 😜 Internet 🔍 100% 🔹                    |

# 2. กรอกข้อมูลในช่องต่าง ๆ ตามที่กำหนดให้ถูกต้องและครบถ้วน

| การแก้ไขข้อมูลผู้ป่วยในประกันสังคม                                                                                                    |                                          |
|----------------------------------------------------------------------------------------------------|------------------------------------------|
|                                                                                                    | ปรับปรุงล่าสุดเมื่อ: 2009-11-23 15:00:00 |
|                                                                                                    |                                          |
| ลงทะเบียนผู้ใช้งานใหม่                                                                                                    |                                          |
| โปรดใส่ข้อมูลในช่องที่กำหนด                                                                                                    |                                          |
| รทัส ร.พ.:<br>รทัสลงทะเบียน:<br>รทัส ผู้ใช้งาน:<br>ใช้อักษรภาษาอังกฤษ 6-16 ตัว<br>ไม่เว้นวรรด<br>รทัสผ่าน:<br>ใช้อักษรหรือดัวเลข 6-16 ตัวไม่เว้นวรรด<br>ยืนยันรทัสผ่าน: |                                          |
| ข้อมูลผู้ลงทะเบียน                                                                                                    |                                          |
| ชื่อ-สกุล:<br>ดำแหน่ง:<br>เบอร์โทรติดต่อ:<br>อีเบลล์:                                                                                                    |                                          |
| ลงทะเบียน ยกลิก                                                                                                    |                                          |
|                                                                                                    |                                          |

รายละเอียดข้อมูลที่ให้ใส่ในการขอลงทะเบียนผู้ใช้งานใหม่ มีดังนี้

| รหัส ร.พ.:      | รหัสสถานพยาบาลตามที่ใช้ในโครงการ SS                                |
|-----------------|--------------------------------------------------------------------|
| รหัสลงทะเบียน:  | รหัสอ้างอิงสำหรับใช้ในการขอลงทะเบียนผู้ใช้งานของแต่ละ ร.พ.         |
|                 | (สกส. จะเป็นผู้กำหนดและแจ้งให้ ร.พ. ทราบ)                          |
| รหัส ผู้ใช้งาน: | ชื่อที่ใช้ login เข้าใช้งาน ใช้อักษรภาษาอังกฤษไม่เว้นวรรค 6-16 ตัว |
| รหัสผ่าน:       | รหัสผ่านที่ใช้ในการเข้าใช้งานระบบ ใช้อักษรหรือตัวเลขไม่เว้นวรรค    |
|                 | 6-16 ตัว                                                           |
| ยืนยันรหัสผ่าน: | รหัสเดียวกันกับที่เดิมในช่อง รหัสผ่าน                              |
| ชื่อ-สกุล:      | ชื่อ-สกุล ของผู้ขอลงทะเบียน (ภาษาไทย)                              |
| ดำแหน่ง:        | ดำแหน่งงานหรือหน้าที่รับผิดชอบ ของผู้ขอลงทะเบียนใน ร.พ.            |
| เบอร์โทรติดต่อ: | เลขโทรศัพท์สำหรับดิดต่อ                                            |
| อีเมลล์:        | อีเมลล์สำหรับติดต่อ                                                |

3. Click ปุ่ม [ลงทะเบียน] จากนั้นเมื่อลงทะเบียนได้เรียบร้อยแล้วจะมีข้อความแจ้งว่า ``ทำการลงทะเบียนกับ สกส. เรียบร้อยแล้ว″ ดังรูป

| 😔 😔 👻 🙋 http://cs1.      | chi.or.th/ssepac/signup.asp                                                                                      |                                                                           | 😽 🄄 🗙 Google                          |                     | 8   |
|--------------------------|----------------------------------------------------------------------------------------------------|---------------------------------------------------------------------------|---------------------------------------|---------------------|-----|
| File Edit View Favorites | ; Tools Help                                                                                                    |                                                                           |                                       |                     | -   |
| 🚖 🎄 🍘 Log on To SSEA     | PAC.                                                                                                    |                                                                           | <u>6</u> • 6                          | 🖶 🔹 🔂 Page 👻 🎯 To   | ols |
| ດວຽມດໍໃຫຫ້ວນວຍໍ          | ปายในประดับสังคม                                                                                                 |                                                                           |                                       |                     |     |
| កា ក្រណៈប្រកពស៊ីសាអ៊ី    | 11 10 FUD 1011 HOLD FIN                                                                                          |                                                                           |                                       |                     |     |
|                          |                                                                                                    |                                                                           | ปรับปรุงล่าสุดเมื่อ:                  | 2009-11-23 15:00:00 |     |
| ลงทะเบียนผู้ใช้ง         | านใหม่                                                                                                    |                                                                           |                                       |                     |     |
| โปรดใส่ข้อมูลในช่อ       | งที่กำหนด                                                                                                    |                                                                           |                                       |                     |     |
|                          |                                                                                                    |                                                                           |                                       |                     |     |
|                          | รทัส ร.พ.: 100<br>รหัสลงทะเบียน: 2D<br>รหัส ผู้ใช้งาน: an<br>ใช้อ่<br>ไม่เ<br>รหัสผ่าน: ••<br>ยืนยันรหัสผ่าน: •• | Windows Internet Exp<br>หาการลงหะเบีย<br>OK<br>มักษรหรือตัวเลข 6-16 ตัวไป | olorer 🛛 🔀<br>แค้บ สกส. เรียบร้อยแล้ว |                     |     |
|                          | ข้อมูลผู้ลงทะเบียน                                                                                               |                                                                           |                                       |                     |     |
|                          | ชื่อ-สกุล: อำไ                                                                                                   | พการักษ์                                                                  |                                       |                     |     |
|                          | ดำแหน่ง: เจ้า                                                                                                    | หน้าที่ข                                                                  |                                       |                     |     |
|                          | เบอราทรตดตอ: 02                                                                                                  | 2980405                                                                   |                                       |                     |     |
|                          | อเมลล: อก                                                                                                    | ipal@cni.or.tn                                                            |                                       |                     |     |
|                          | ſ                                                                                                    | ลงทะเบียน ] ยกเลิก ]                                                      |                                       |                     |     |
|                          |                                                                                                    |                                                                           |                                       |                     |     |

กรณีที่ไม่มีข้อความตอบรับตามที่แจ้ง โปรดตรวจสอบการใส่ข้อมูลในช่องต่าง ๆ ว่าถูกต้อง และครบถ้วนแล้วหรือไม่ หรือสังเกตบริเวณ status bar ของโปรแกรม Internet Explorer ว่ามี icon รูปเครื่องหมายตกใจ(!)แสดงอยู่หรือไม่ ถ้ามีโปรดแจ้ง error message ดังกล่าว กับทางเจ้าหน้าที่ สกส.

#### 2. การเข้าสู่การใช้งานโปรแกรม

ที่หน้าจ<sup>ื</sup>อ login โปรแกรม ให้ผู้ใช้ที่ทำการลงทะเบียนเรียบร้อยแล้วทำการเดิมข้อมูล เพื่อทำการ login เข้าใช้งานโปรแกรม โดยให้ใส่ รหัส ร.พ., รหัส ผู้ใช้งาน และ รหัสผ่าน แล้ว click ปุ่ม [เข้าสู่ระบบ] ตัวอย่าง ดังรูป

| 🕘 🗣 🖉 http://cs1.chi.or.th/ssepac/signup.asp                                                         | Google                                   |
|----------------------------------------------------------------------------------------------------|------------------------------------------|
| ile <u>E</u> dit <u>V</u> iew F <u>a</u> vorites <u>I</u> ools <u>H</u> elp                          | <b>%</b>                                 |
| 🖌 🕸 🍘 Log on To SSEPAC.                                                                              | 🛐 🔹 🔝 🔹 🖶 Page 🗸 🎲 Tools 🗸               |
| การแก้ไขข้อมูลผู้ป่วยในประกันสังคม                                                                   |                                          |
|                                                                                                    | ปรับปรุงล่าสุดเมื่อ: 2009-11-23 15:00:00 |
| <mark>ลงทะเบียนผู้ไข้งานระบบ</mark><br>โปรดใสข้อมูลในช่องที่กำหนด                                    |                                          |
| รหัส ร.พ.: 10692<br>รหัส ผู้ใช้งาน: ampai10692<br>รหัสผ่าน: ••••••••<br>เข้าสู่ระบบ <u>[ลงทะเบีย</u> | <u>เนตุ้ใช้งานใหม่]</u>                  |

โปรแกรมจะทำการแจ้งลงทะเบียนการเข้าใช้งานกับระบบตามรหัสผู้ใช้งานที่บันทึก พร้อมกับแสดงหน้า เมนูหลัก ดังรูป

|     | Ð            | ▼ 🖉 http://cs1.chi.or.th/ssepac/mainmenu.asp?sid=0152485074440C45EEAB6AD5836E85C8BA 💽 🗲 🗙 Google            |
|-----|--------------|----------------------------------------------------------------------------------------------------|
| ile | <u>E</u> dit | View Favorites Iools Help                                                                                   |
| 2   | <b>4</b> 2   | 🖉 Menu To SSEPAC.                                                                                           |
|     | กา           | ารแก้ไขข้อมูลผู้ป่วยในประกันสังคม                                                                           |
|     |              | ปรับปรุงโปรแกรมครั้งล่าสุดเมื่อ: 2009-11-23 15:00:00                                                        |
|     | ผู้ใช่       | ช้งานคือ: ampai10692 โรงพยาบาล: โรงพยาบาลสิงห์บุรี รหัส: 10692 ติดต่อครั้งสุดท้ายเมื่อ: 2009-12-18T08:24:55 |
|     |              | แก้ไขข้อมูลผู้ป่วย SS                                                                                       |
|     |              | ส่งแบบขอแก้ไขข้อมูล/ดูผลการแก้ไข                                                                            |
|     |              | ออกจากระบบ                                                                                                  |
|     |              | <u>Download คู่มือ โปรแกรม และเอกสารอื่นเกี่ยวกับการแก้ไขข้อมูล</u>                                         |

คำอธิบายปุ่มคำสั่งในหน้าเมนูหลัก

[แก้ไขข้อมูล<sup>์</sup>ผู้ป่วย SS] เปิด<sup>์</sup>ฟอร์มแก้ไขข้อมูลผู้ป่วย SS *ดูรายละเอียดจากข้อ 4* [ส่งแบบขอแก้ไขข้อมูล/ดูผลการแก้ไข] ส่งไฟล์ scan /ดูผลการอนุมัติ *ดูรายละเอียดจากข้อ 7* [ออกจากระบบ] แจ้งออกจากการใช้งานโปรแกรม *ดูรายละเอียดจากข้อ 3*  <mark>Download คู่มือ โปรแกรม และเอกสารอื่นเกี่ยวกับการแก้ไขข้อมูล</mark> เป็น Link ไปยัง หน้า Download มีโปรแกรมและเอกสารที่อาจจะต้องใช้ ดังนี้

| โปรแกรมและเอกสารที่เกี่ยวข้อง |                                                              |  |  |
|-------------------------------|--------------------------------------------------------------|--|--|
|                               |                                                              |  |  |
|                               | <u>1. เปรแกรมระบบสแกนเอกสาร (ImageScan รุ่น 2.1)</u>         |  |  |
|                               | <u>2.โปรแกรมบีบอัดภาพเอกสาร (CompressImg รุ่น 1.0)</u>       |  |  |
|                               | <u>3.หลักเกณฑ์การแก้ไขข้อมูลการรักษาพยาบาล (ออกโดย สปส.)</u> |  |  |
|                               | <u>4.เอกสารแนวทางการแก้ไขข้อมูล SSePAC (ออกโดย สกส.)</u>     |  |  |
|                               | <u>5.คู่มือการใช้โปรแกรม SSePAC</u>                          |  |  |
| กลับหน้าหลัก                  |                                                              |  |  |

## 3. การออกจากการใช้งานโปรแกรม

เมื่อทำการใช้งานโปรแกรมเสร็จเรียบร้อยแล้ว ควรทำการแจ้งออกจากการใช้งาน โปรแกรม โดยการ click ปุ่ม [ออกจากระบบ] ในหน้าเมนูหลัก จากนั้นโปรแกรมจะทำการ แจ้งออกจากการใช้งานโปรแกรมให้ผู้ใช้ดังกล่าวและแสดงหน้า login ใหม่อีกครั้ง

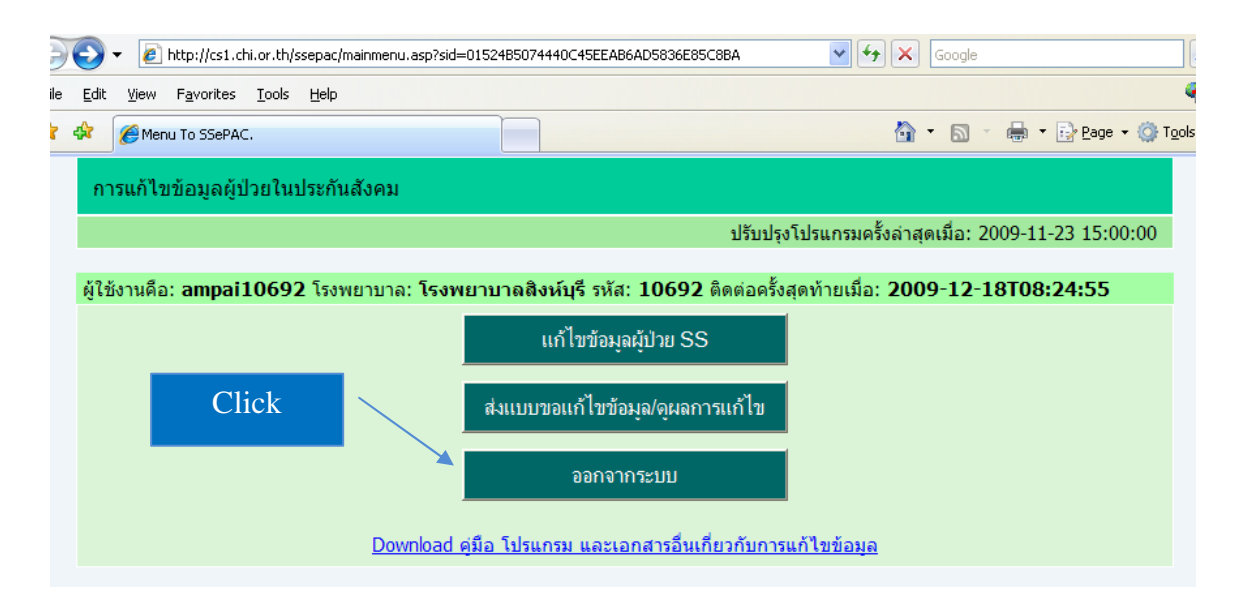

<u>คำเตือน</u>: กรณีไม่ได้ทำการแจ้งออกจากการใช้งานโปรแกรม หรือแจ้งไม่สำเร็จ จะไม่ สามารถ login เข้าใช้งานด้วย รหัสผู้ใช้งาน ดังกล่าวได้อีก จนกว่าจะครบกำหนดเวลา ตามที่ระบบตั้งไว้ (ประมาณ 20 นาที หลังการติดต่อกับระบบเป็นครั้งสุดท้าย)

# 4. การเรียกและแก้ไขข้อมูลผู้ป่วย

เมื่อต้องการแก้ไขข้อมูล ให้ click ปุ่ม [แก้ไขข้อมูลผู้ป่วย SS] ในหน้าเมนูหลัก

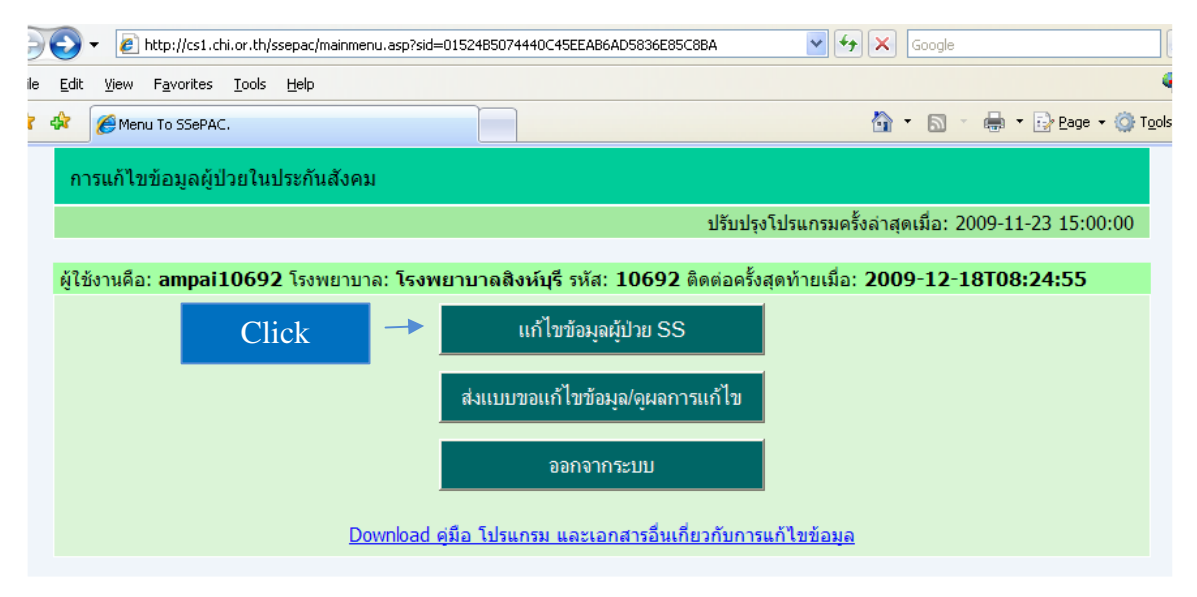

โปรแกรมจะแสดงหน้าจอ สำหรับเรียกรายการข้อมูลผู้ป่วยในที่ต้องการแก้ไข ดังรูป

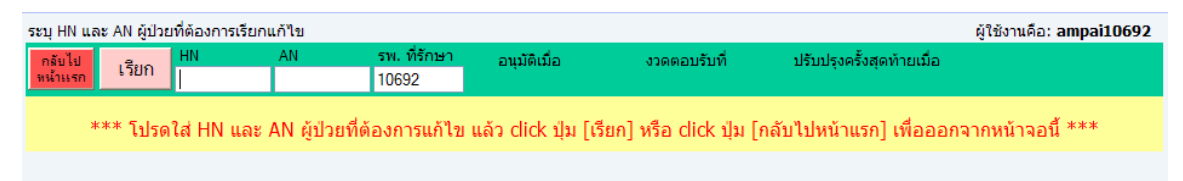

# ้**วิธีการเรียกรายการผู้ป่วยที่ต้องการแก้ไข** สามารถทำได้ดังนี้

1. เดิม HN และ AN ในช่อง HN และ AN ตามลำดับ ซึ่ง HN และ AN ดังกล่าว ต้อง เป็น HN และ AN ณ สถานพยาบาลที่ให้การรักษา หากสถานพยาบาลที่ส่งข้อมูลไปยัง สกส. มิใช่สถานพยาบาลที่ให้การรักษา จะต้องระบุรหัสสถานพยาบาลที่ให้การรักษาใน ช่อง รพ. ที่รักษา ด้วย

#### 2. Click ปุ่ม [เรียก]

ถ้าพ<sup>ั</sup>บข้อมูลผู้ป่วยตาม HN, AN และ รพ.ที่รักษา ในฐานข้อมูลของ สกส. โปรแกรม จะแสดงข้อมูลผู้ป่วยรายดังกล่าว ในหน้าจอตามรายละเอียดที่บอกไว้ ถ้าไม่พบข้อมูลผู้ป่วย หรือข้อมูลผู้ป่วยรายนั้นกำลังอยู่ในระหว่างการดำเนินการพิจารณาแก้ไข จะไม่สามารถเรียก แก้ไขได้ จนกว่าจะเสร็จสิ้นกระบวนการพิจารณา หรือ สถานพยาบาลแจ้งยกเลิกการขอ แก้ไขข้อมูลผู้ป่วยรายดังกล่าว จึงจะสามารถเรียกแก้ไขรายการดังกล่าวได้อีกครั้ง

| C Program To SSEPAC Windows Internet Explorer                           |                                                              |                                               |                                 |
|-------------------------------------------------------------------------|--------------------------------------------------------------|-----------------------------------------------|---------------------------------|
| - E http://cs2.chi.or.th/ssepac/epacform.asp?sid=01FAB0375552           | CC4CD89E61691DAA4BF91B                                       | ✓ 47 × G                                      | oogle 🖉 🕨                       |
| Eile Edit View Favorites Iools Help                                     |                                                              |                                               | 🍖 🗸                             |
| 😪 🕸 🌈 Program To SSEPAC.                                                |                                                              | 🙆 •                                           | 🔊 👘 🔹 🔂 Page 🗸 🎯 Tools 🗸 🎽      |
| ระบุ HN และ AN ผู้ป่วยที่ต้องการเรียกแก้ไข                              |                                                              |                                               | ผู้ใช้งานคือ: ampai10692 📥      |
| <b>กรับไป เวียก HN AN รพ.ที่รักษา อา</b><br>0205531 520000249 10692 0/4 | ມຸນັສິເນື່ອ งวดตอบรับที่<br>/03/2552 1001                    | ปรับปรุงครั้งสุดท้ายเมื่อ                     |                                 |
| แสดงข้อมูลการแก้ไข                                                      | เลขที่เอกสาร:                                                | บันทึก & ส่ง                                  | เริ่มรายนี้ใหม่ ยกเฉิก          |
|                                                                         | แบบแก้ไขข้อมูลผู้ป่วยในประกันสังค                            | 3)                                            | *รูปแบบวันที่ วัน/เดือน/ปี พ.ศ. |
| P                                                                       | <sup>0/</sup> ข้อมลผ้ป่วย                                    |                                               |                                 |
| 001/ HN: 0205531                                                        | <sup>007/</sup> คำนำหน้า/ยศ/ธานันคร                          |                                               |                                 |
| 002/ AN: 520000249                                                      | <sup>008/</sup> ชื่อ-สกล:                                    |                                               | h.                              |
| <sup>003/</sup> ประเภทบัตร: 0                                           | <sup>009/</sup> วันเดือนปี เกิด:                             | 27/10/2526                                    |                                 |
| 0:ปชช., 1:ต่างด้าว, 3:                                                  | passport, 9:อื่นๆ <sup>010/</sup> เพศ:                       | 2                                             |                                 |
| <sup>004/</sup> เลขประจำตัวประชาชน:                                     |                                                              | 1:ชาย, 2:หญิง                                 |                                 |
| <sup>005/</sup> สัญชาติ: 01                                             | <sup>011/</sup> สถานภาพ:                                     | 1                                             |                                 |
| <sup>006/</sup> อาชีพ:02                                                |                                                              | 1:โสด, 2:สมรส, 3:หม้าย/หย่า, 4:อื่ <u>น ค</u> |                                 |
| รับเข้า / จำหน่าย / สิทธิ์ 🛛 📿 2/ คำรักษาข                              | พยาบาล <mark>3/ การวินี</mark>                               | าจฉัย / หัตถการ                               | <sup>4/</sup> ทบทวนข้อมูล       |
| 101/ 3                                                                  |                                                              |                                               |                                 |
| ****/ นาหนกแรกรบ:<br>102/ - พ                                           | กก. (คานาหนักเกิน 300 หนวยเป้า<br>วัตวา/วรรว 103/ 10.21 104/ | เกรม)                                         |                                 |
| รบาวเมอ วนท:<br>105/ ร่อนวเมอ วินท:                                     | 17/01/2552 105/ เวลา: 18.21 107/ แผน                         | ก: บา อายุรกรรม                               |                                 |
| 108/ ร่วมวนอันอาออัน:                                                   | 0 50                                                         | ward: med                                     |                                 |
| A REAL FROM THE L                                                       | สถานภาพการจำหน่าย                                            |                                               |                                 |
|                                                                         | <sup>109/</sup> สถานภาพเมื่อจำหน่าย: <mark>2</mark>          |                                               |                                 |
|                                                                         | <sup>110/</sup> ประเภทการจำหน่าย: 1                          |                                               |                                 |
|                                                                         | <sup>111/</sup> ประเภทบริการ/รักษา: IP                       |                                               |                                 |
|                                                                         | ความตกลงของการรักษานี้                                       |                                               |                                 |
| <sup>112/</sup> ใช้สิทธิ์ :                                             | 80 ประกันสังคม                                               |                                               |                                 |
| <sup>113</sup> / <del>sw.</del> main :                                  | 10692                                                        |                                               |                                 |
| <sup>114/</sup> รพ. ทิรักษา :                                           | 10692 <sup>115/</sup> มีบทบาทเป็น M <sup>M:Main,</sup>       | , B:Sub, A:Supra, X:Ext                       |                                 |
|                                                                         |                                                              |                                               |                                 |
| ·                                                                       |                                                              | บันทึก & ส่ง                                  | เริ่มรายนี้ใหม่ ยกเลือ          |
|                                                                         |                                                              | Divinit of an                                 |                                 |
| Done                                                                    |                                                              |                                               | Internet 🔍 100% 👻               |

-- หน้าจอแก้ไขข้อมูลผู้ป่วย --

ในหน้าจอการแก้ไขข้อมูลแบ่งแสดงข้อมูลเป็น 5 ส่วนคือ <sup>0/</sup> ข้อมูลผู้ป่วย <sup>1/</sup> รับเข้า / จำหน่าย / สิทธิ์

- <sup>2/</sup> ค่ารักษาพยาบาล
- <sup>3/</sup> การวินิจฉัย / หัตถการ
- <sup>4/</sup> ทบทวนข้อมูล (ยังไม่ใช้งาน)

ภายหลังจากที่ทำการเรียกข้อมูลตาม HN และ AN ตามที่แจ้ง ุและมีข้อมูลของผู้ป่วย รายการดังกล่าวแสดงที่หน้าจอแล้ว ้ให้ทำการแก้ไขข้อมูลในส่วนที่ผิดพลาด ้ตามขั้น<sup>ต</sup>อน ที่กำหนดดังนี้

# การแก้ไขข้อมูลผู้ป่วย

| <sup>0/</sup> ข้อมูลผู้ป่วย        |                                                     |                                                    |                                         |  |
|------------------------------------|-----------------------------------------------------|----------------------------------------------------|-----------------------------------------|--|
| 001/ HN:                           | 0205531                                             | <sup>007/</sup> คำนำหน้า/ยศ/ฐานันดร:               |                                         |  |
| 002/ AN:                           | 520000249                                           | <sup>008/</sup> ชื่อ-สกุล:                         | · • • • • • • • • • • • • • • • • • • • |  |
| <sup>003/</sup> ประเภทบัตร:        | 0                                                   | <sup>009/</sup> วันเดือนปี เกิด:                   | 27/10/2526                              |  |
|                                    | 0:ปชช., 1:ต่างด้าว, 3:passport, 9:อื่นๆ             | <sup>010/</sup> เพศ:                               | 2                                       |  |
| <sup>004/</sup> เลขประจำตัวประชาชน | :                                                   |                                                    | 1:ชาย, 2:หญิง                           |  |
| <sup>005/</sup> สัญชาติ:           | 01                                                  | <sup>011/</sup> สถานภาพ:                           | 1                                       |  |
| <sup>006/</sup> อาชีพ:             | 02                                                  |                                                    | 1:โสด, 2:สมรส, 3:หม้าย/หย่า, 4:อื่น ๆ   |  |
| แก้ไขข้อมลที่ต้อ                   | แก้ไขข้อบอที่ต้องการตาบรายอะเอียดดังบี้             |                                                    |                                         |  |
| ช่อง HN:                           | ช่อง HN: เดิม HN ผู้ป่วย ณ สถานพยาบาลที่ให้การรักษา |                                                    |                                         |  |
| ข่อง AN: เดิม AN                   |                                                     | N ผู้ป่วย ณ สถานพยาบาลที่ให้การรักษา               |                                         |  |
| ช่อง ประเภทบัตร: เดิม เล           |                                                     | เลข $ m {0}$ =บัตรประจำตัวประชาชน, 1=ต่างด้าว,     |                                         |  |
| 3=passport, 9=อื่น ๆ ตาม           |                                                     |                                                    | อื่น ๆ ตามประเภทบัตร์ผู้ป่วย            |  |
| ช่อง เลขประจำตั                    | ้วประชาชน: เติม เลข                                 | บัตรประจำตัวประช                                   | ชาชนผู้ป่วย                             |  |
| ຄໄລ ນ ດີລະເລະເນັດ / ຍ              | ຜູ້ເວານັ້ນເວລະ ເອີນ ດໍວນ                            | ວຸນຳລາມນ້າວ ມາອີລ, ພາອ ມາອີລ, ອາລານັ້ນ ລອ, ບັນປລາມ |                                         |  |

| ช่อง คำนำหน้า/ยศ/ฐานันดร: | เติม คำนำหน้า หรือ ยศ หรือ ฐานันดร ผู้ป่วย |
|---------------------------|--------------------------------------------|
| ช่อง ชื่อ-สกุล:           | เติม ชื่อ-สกุล ผู้ป่วย                     |
| ช่อง วันเดือนปี เกิด:     | เติม วัน เดือน ปี (พ.ศ.) เกิดผู้ป่วย       |
| ช่อง เพศ:                 | เดิม เลข 1=ชาย, 2=หญิง                     |

# การแก้ไขข้อมูล รับเข้า/จำหน่าย/สิทธิ์

เมื่อทำการ Click แถบเมนูที่ [<sup>1/</sup>รับเข้า / จำหน่าย / สิทธิ์] จะปรากฏหน้าข้อมูลดังรูป

| <sup>1/</sup> รับเข้า / จำหน่าย / สิทธิ์ | <sup>2/</sup> ค่ารักษาท                             | งยาบาล                         | <sup>3/</sup> การวินิจฉัย         | / หัตถการ         |
|------------------------------------------|-----------------------------------------------------|--------------------------------|-----------------------------------|-------------------|
|                                          |                                                     |                                |                                   |                   |
|                                          | <sup>101/</sup> น้ำหนักแรกรับ:                      | กก. (ด่าน้ำห                   | นักเกิน 300 หน่วยเป็นกรับ         | )                 |
|                                          | <sup>102/</sup> รับไว้เมื่อ วันที่: 0               | )7/01/2552 <sup>103/</sup> ເວລ | า: 16.21 <sup>104/</sup> แผนก:    | 01 อายุรกรรม      |
|                                          | <sup>105/</sup> จำหน่ายเมื่อ วันที่: <mark>1</mark> | 13/01/2552 <sup>106/</sup> ເວລ | า: 21.34 <sup>107/</sup> จาก ward | i: med            |
|                                          | <sup>108/</sup> จำนวนวันลากลับ:                     | 0 วัน                          |                                   |                   |
|                                          |                                                     | สถานภาพก                       | ารจำหน่าย                         |                   |
|                                          |                                                     | <sup>109/</sup> สถานภาพเมื     | <u>่อจำหน่าย: 2</u>               |                   |
|                                          |                                                     | <sup>110/</sup> ประเภทการ      | จำหน่าย: 1                        |                   |
|                                          |                                                     | <sup>111/</sup> ประเภทบริก     | ns/รักษา: IP                      |                   |
|                                          |                                                     | ความตกลงขอ                     | องการรักษานี้                     |                   |
|                                          | <sup>112/</sup> ใช้สิทธิ์ :                         | 80 ประกันสังคม                 |                                   |                   |
|                                          | <sup>113/</sup> รพ. main :                          | 10692                          |                                   |                   |
|                                          | <sup>114/</sup> รพ. ที่รักษา :                      | 10692 <sup>115/</sup> มีบา     | ทบาทเป็น M M:Main, B:Su           | b, A:Supra, X:Ext |

-- แก้ไขข้อมูลที่ต้องการตามรายละเอียดดังนี้ --

| ช่อง น้ำหนักแรกรับ:       | เติม น้ำหนักแรกรับผู้ป่วย (กรณีเป็นทารกแรกเกิด) หน่วย<br>เป็นกิโลกรัม กรณีใส่ค่ามากกว่า 300 คิดหน่วยเป็นกรัม |
|---------------------------|----------------------------------------------------------------------------------------------------|
| ช่อง รับเข้าเมื่อ วันที่: | เติม วัน เดือน ปี ที่ผู้ป่วยเข้ารับการรักษา<br>(รูปแบบ DD/MM/YYYY (พ.ศ.))                                    |

| ช่อง เวลา:               | เติม เวลา ที่ผู้ป่วยเข้ารับการรักษา                |
|--------------------------|----------------------------------------------------|
|                          | (รูปแบบ HH.mm ใช้ 24 ชั่วโมง, 00.00–23.59)         |
| ช่อง จำหน่ายเมื่อวันที่: | เติม วัน เดือน ปี จำหน่ายผู้ป่วย                   |
|                          | (รูปแบบ DD/MM/YYYY (พ.ศ.))                         |
| ช่อง เวลา:               | เติม เวลา ที่จำหน่ายผู้ป่วย                        |
|                          | (รูปแบบ HH.mm ใช้ 24 ชั่วโมง, 00.00–23.59)         |
| ช่อง แผนก:               | เดิม รหัสแผนก                                      |
|                          | ดูรายละเอียดจากหัวข้อ – รหัสแผนก                   |
| ช่อง จาก ward:           | เติม ชื่อหอผู้ป่วยที่จำหน่ายผู้ป่วย                |
| ช่อง จำนวนวันลากลับ:     | เติมจำนวนวันลากลับบ้านของผู้ป่วย                   |
| ช่อง สถานภาพเมื่อจำหน่าย | :เติม รหัสสถานภาพการจำหน่ายผู้ป่วย                 |
|                          | ดูรายละเอียดจากหัวข้อ สถานภาพเมื่อจำหน่าย          |
| ช่อง ประเภทการจำหน่าย:   | เติม รหัสประเภทการจำหน่ายผู้ป่วย                   |
|                          | ดูรายละเอียดจากหัวข้อ ประเภทการจำหน่าย             |
| ช่อง ประเภทบริการ/รักษา: | เดิม IP=ผู้ป่วยในปกติ, NN=Non O, Non I             |
| ช่อง ใช้สิทธิ์ :         | เติม รหัสเพื่อระบุการใช้สิทธิ์ในครั้งนี้ของผู้ป่วย |
|                          | ดูรายละเอียดจากหัวข้อ รหัสการใช้สิทธิ์             |
| ช่อง รพ. main:           | เติม รหัสสถานพยาบาลหลัก                            |
| ช่อง รพ. ที่รักษา:       | เติม รหัสสถานพยาบาลที่ให้การรักษา                  |
| ช่อง มีบทบาทเป็น:        | ເดີມ M: Main, B: Sub, A: Supra, X: Ext             |
|                          |                                                    |

## แผนกที่ผู้ป่วยเข้ารับการรักษา

| 01: อายุรกรรม  | 02: ศัลยกรรม       | 03: สูติกรรม      |
|----------------|--------------------|-------------------|
| 04: นรีเวชกรรม | 05: กุมารเวชกรรม   | 06: โ์สต ศอ นาสิก |
| 07: จักษุ      | 08: ศัลยกรรมกระดูก | 09: รังสีวิทยา    |
| 10: ทันตกรรม   | 11: อื่นๆ          |                   |

#### สถานภาพเมื่อจำหน่าย

- 1: Complete recovery
- 3: Not Improved
- 5: Undelivery
- 7: Normal child discharge separately
- 9: Dead

#### ประเภทการจำหน่าย

- 1: With approval
- 3: Escape
- 5: Other
- 9: Dead no autopsy

#### รหัสการใช้สิทธิ์

- 80: ผู้ป่วยเข้ารับการรักษาในครั้งนี้โดยใช้สิทธิ์ประกันสังคม
- 81: ผู้ป่วยเข้ารับการรักษาด้วยโรคเนื่องจากการทำงาน
- 85: ผู้ป่วยเข้ารับการรักษาในครั้งนี้โดยใช้สิทธิ์อุบัติเหตุ/ฉุกเฉิน
- 00: ไม่ใช้สิทธิ์ประกันสังคม หมายถึง ผู้ป่วยเข้ารับการรักษาในครั้งนี้แต่ไม่ใช้สิทธิ์ประกันสังคม หรือ เป็นโรคที่ไม่คุ้มครองฯ เช่น การรักษาภาวะการมีบุตรยาก ซึ่งผู้ป่วยจะต้องจ่ายเงินค่า รักษาพยาบาลเอง

- 2: Improved
- 4: Normal delivery
- 6: Normal child discharge with mother
- 8: Stillbirth

2: Against advice

- 4: By transfer
- 8: Dead autopsy

# การแก้ไขข้อมูลค่ารักษาพยาบาล

เมื่อทำการ click แถบเมนูที่ [<sup>2/</sup> ค่ารักษาพยาบาล] จะปรากฏหน้าข้อมูลดังรูป

| <sup>1/</sup> รับเข้า / จำหน่าย / สิทธิ์               | <sup>2/</sup> ค่ารักษาพยาบาล                     | 3/ n-                    | ารวินิจฉัย / หัตถก           | 15                                 | <sup>4/</sup> ทบทวนข้อมูล |
|--------------------------------------------------------|--------------------------------------------------|--------------------------|------------------------------|------------------------------------|---------------------------|
| •                                                      | หมวดค่าใช้จ่าย                                   | ข้อมูลใหม่ที่<br>เบิกได้ | จะใช้แทน<br>เบิกไม่ได้       | ข้อมูลที่ส่ง ส <i>เ</i><br>เบิกได้ | าส. แล้ว<br>เบิกไม่ได้    |
| <sup>201/</sup> คำห้องค่าอา                            | หาร                                              | 1800.00                  | 0.00                         | 1800.00                            | 0.00                      |
| <sup>202/</sup> อวัยวะเทียม,                           | /อุปกรณ์ในการบำบัดฯ                              | 0,00                     | 0.00                         | 0.00                               | 0.00                      |
| <sup>203/</sup> ยาและสารอาหารทางเส้นเลือดที่ใช้ใน ร.พ. |                                                  | 1378.00                  | 0.00                         | 1378.00                            | 0.00                      |
| <sup>204/</sup> ยาที่นำไปใช้                           | เด่อที่บ้าน                                      | 0.00                     | 0.00                         | 0.00                               | 0.00                      |
| <sup>205/</sup> เวชภัณฑ์ที่ไ                           | ม่ใช่ยา                                          | 207.00                   | 0.00                         | 207.00                             | 0.00                      |
| <sup>206/</sup> บริการโลหิต                            | และส่วนประกอบของโลหิด                            | 0.00                     | 0.00                         | 0.00                               | 0.00                      |
| <sup>207/</sup> ตรวจวินิจฉัย                           | ทางเทคนิคฯ และพยาธิฯ                             | 90.00                    | 0.00                         | 90.00                              | 0.00                      |
| <sup>208/</sup> ตรวจวินิจฉัย                           | และรักษาทางรังสีฯ                                | 0.00                     | 0.00                         | 0.00                               | 0.00                      |
| <sup>209/</sup> ตรวจวินิจฉัย                           | และวิธีพิเศษอื่น ๆ                               | 0.00                     | 0.00                         | 0.00                               | 0.00                      |
| <sup>210/</sup> อุปกรณ์ของ                             | ใช้และเครื่องมือทางการแพทย์                      | 1120.00                  | 0.00                         | 1120.00                            | 0.00                      |
| <sup>211/</sup> ทำพัตถุการ                             | และบริการวิสัญญี                                 | 0.00                     | 0.00                         | 0.00                               | 0.00                      |
| <sup>212/</sup> ค่าบริการทาง                           | งการพยาบาล                                       | 2100.00                  | 0.00                         | 2100.00                            | 0.00                      |
| <sup>213/</sup> บริการทางทั                            | ันตกรรม                                          | 0.00                     | 0.00                         | 0.00                               | 0.00                      |
| <sup>214/</sup> บริการทางก                             | ายภาพบ่าบัดและเวชกรรมฟื้นฟู                      | 0.00                     | 0.00                         | 0.00                               | 0.00                      |
| <sup>215/</sup> บริการฝังเข็ม                          | J/การบำบัดของผู้ประกอบโรคศิลปะอื่น ๆ             | 0.00                     | 0.00                         | 0.00                               | 0.00                      |
| <sup>216/</sup> ค่าห้องผ่าตัด                          | และห้องคลอด (กรณีแยกรายละเอียดค่าผ่าตัด/ค่าคลอด) | 0.00                     | 0.00                         | 0.00                               | 0.00                      |
| <sup>217/</sup> ค่าธรรมเนียม                           | มบุคลากรทางการแพทย์                              | 0.00                     | 0.00                         | 0.00                               | 0.00                      |
| <sup>218/</sup> บริการอื่น ๆ                           | ที่ใม่เกี่ยวข้องกับการรักษา                      | 0.00                     | 0.00                         | 0.00                               | 0.00                      |
|                                                        | รวม                                              | 6695.00                  | 0.00                         | 6695.00                            | 0.00                      |
| •                                                      |                                                  | ข้อมูลใหม่ที่จะใช้       | ในทน                         | - ข้อมูลที่ส่ง สกส. เ              | .ລ້າ                      |
|                                                        | Additionnal Payment                              | เบิกได้ เ                | บิกไม่ได้ เ                  | บิกได้ เบิ                         | กไม่ได้                   |
|                                                        | กษาพยาบาลโดยแพทย์ผู้เชียวชาญพิเศษเฉพาะทาง        | 0.00                     | 0.00                         | 0.00                               | 0.00                      |
| 3                                                      | 3rd party copayment<br>อื่อื่นรวมจ่าย            | ข้อ:                     | มูลใหม่ที่จะใช้แทน -<br>0.00 | ข้อมูลที่ส่ง สก<br>0 . 01          | ส. แล้ว<br>ว              |

# รูปนี้ประกอบด้วย 3 ส่วนดังนี้

- 1. ส่วนบันทึกข้อมูลค่ารักษาพยาบาลแยกหมวดค่าใช้จ่าย
- 2. Additional Payment การรักษาพยาบาลโดยแพทย์ผู้เชี่ยวชาญพิเศษเฉพาะทาง
- 3. 3<sup>rd</sup> Party Co-payment สิทธิ์อื่นร่วมจ่าย

ซึ่งจะได้แสดงรายละเอียดวิธีแก้ไขในแต่ละส่วนต่อไป

| <sup>1/</sup> รับเข้า / จำหน่าย / สิทธิ์                                                                        | <sup>2/</sup> ค่ารักษาพยาบาล                   | 3/ n <sup>-</sup>           | ารวินิจฉัย / หัตถก     | <sup>4/</sup> ทบทวนข้อมูล |                        |  |
|----------------------------------------------------------------------------------------------------|------------------------------------------------|-----------------------------|------------------------|---------------------------|------------------------|--|
|                                                                                                    | หมวดค่าใช้จ่าย                                 | ── ข้อมูลใหม่ที่<br>เบิกได้ | จะใช้แทน<br>เบิกไม่ได้ | - ข้อมูร<br>เบิกได้       | วส. แล้ว<br>เบ็กไม่ได้ |  |
| 201/ คำห้องค่าอาหา                                                                                              | 5                                              | 1800.00                     | 0.00                   | 1800.                     | 0.00                   |  |
| 202/ อวัยวะเทียม/อุ                                                                                             | ปกรณ์ในการบำบัดฯ                               | 0.00                        | 0.00                   | 0.00                      | 0.00                   |  |
| 203/ ยาและสารอาห                                                                                                | ารทางเส้นเลือดที่ใช้ใน ร.พ.                    | 1378.00                     | 0.00                   | 1378.00                   | 0.00                   |  |
| 204/ ยาที่นำไปใช้ด่ะ                                                                                            | วที่บ้าน                                       | 0.00                        | 0.00                   | 0.00                      | 0.00                   |  |
| <sup>205/</sup> เวชภัณฑ์ที่ไม่ไ                                                                                 | ช่ยา                                           | 207.00                      | 0.00                   | 207.00                    | 0.00                   |  |
|                                                                                                    | :ກວນของโลหิต                                   | 0.00                        | 0.00                   | 0.00                      | 0.00                   |  |
| ี ปุ่มแสดงตาราง อวัยวะเทีย                                                                                      | J / 1 และพยาธิฯ                                | 90.00                       | 0.00                   | 90.00                     | 0.00                   |  |
| പ്രം പെപ                                                                                                    | างรังสีฯ                                       | 0.00                        | 0.00                   | 0.00                      | 0.00                   |  |
| อุปกรณ ในการบาบครกษา                                                                                            | <u>ะอื่น ๆ</u>                                 | 0.00                        | 0.00                   | 0.00                      | 0.00                   |  |
| <sup>210/</sup> อุปกรณ์ของใช้                                                                                   | และเครื่องมือทางการแพทย์                       | 1120.00                     | 0.00                   | 1120.00                   | 0.00                   |  |
| <sup>211/</sup> ทำหัดถการ แล                                                                                    | ะบริการวิสัญญี                                 | 0.00                        | 0.00                   | 0.00                      | 0.00                   |  |
| <sup>212/</sup> ค่าบริการทางการพยาบาล                                                                           |                                                | 2100.00                     | 0.00                   | 2100.00                   | 0.00                   |  |
| <sup>213/</sup> บริการทางทันเ                                                                                   | เกรรม                                          | 0.00                        | 0.00                   | 0.00                      | 0.00                   |  |
| <sup>214/</sup> บริการทางกาย                                                                                    | ภาพบ่าบัดและเวชกรรมฟื้นฟู                      | 0.00                        | 0.00                   | 0.00                      | 0.00                   |  |
| <sup>215/</sup> บริการฝังเข็ม/ <i>เ</i>                                                                         | าารบำบัดของผู้ประกอบโรคศิลปะอื่น ๆ             | 0.00                        | 0.00                   | 0.00                      | 0.00                   |  |
| <sup>216/</sup> ค่าห้องผ่าตัดแส                                                                                 | จะห้องคลอด (กรณีแยกรายละเอียดค่าผ่าตัด/ค่าคลอด | 0.00                        | 0.00                   | 0.00                      | 0.00                   |  |
| <sup>217/</sup> คำธรรมเนียมบุ                                                                                   | คลากรทางการแพทย์                               | 0.00                        | 0.00                   | 0.00                      | 0.00                   |  |
| <sup>218/</sup> บริการอื่น ๆ ที่ <sup>*</sup>                                                                   | ม่เกี่ยวข้องกับการรักษา                        | 0.00                        | 0.00                   | 0.00                      | 0.00                   |  |
|                                                                                                    | รวม                                            | 6695.00                     | 0.00                   | 6695.00                   | 0.00                   |  |
|                                                                                                    |                                                | ข้อมลใหม่ที่จะใช้           | ในทน                   | ข้อมลที่ส่ง สกส. เ        | เล้ว                   |  |
|                                                                                                    | เบิกได้ เ                                      | บิกไม่ได้                   | เบิกได้ เบิ            | กไม่ได้                   |                        |  |
| <sup>219/</sup> การรักษ                                                                                         | หาพยาบาลโดยแพทย์ผู้เชี่ยวชาญพิเศษเฉพาะทาง      | 0.00                        | 0.00                   | 0.00                      | 0.00                   |  |
| 3rd party copayment ข้อมูลใหม่ที่จะใช้แทน ข้อมูลที่ส่ง สกส. แล้ว<br>) <sup>220/</sup> สิทธิ์อื่นรวมจ่าย0.000.00 |                                                |                             |                        |                           |                        |  |

# การแก้ไขข้อมูลค่ารักษาพยาบาลแยกหมวดค่าใช้จ่าย

ในส่วนนี้ประกอบด้วย

- 1. หมวดค่าใช้จ่ายต่าง ๆ ของผู้ป่วยมี 18 หมวด
- 2. ช่องสำหรับแก้ไขยอดค่าใช้จ่ายของแต่ละหมวดที่สามารถเบิกได้และเบิกไม่ได้
- 3. ข้อมูลยอดค่าใช้จ่ายในส่วนเบิกได้และส่วนเกินที่ได้ส่งให้ สกส. แล้วสำหรับดูอ้างอิง
- 4. ปุ่มแ<sup>้</sup>สดงตารางข้อมูลค่าใช้จ่ายหมวดอวัยวะเทียม/อุปกรณ์ในการบำบัดฯ

# วิธีแก้ไขข้อมูลค่ารักษาพยาบาล

1. การแก้ไข<sup>้</sup>ข้อมูลค่ารักษาพยาบาล สามารถทำได้ทั้งการเพิ่มค่าใช้จ่ายหมวดที่ยังไม่เคย บันทึก, ยกเลิก และ/หรือ แก้ไข ค่าใช้จ่ายในหมวดที่ได้บันทึกไว้ในโปรแกรมเดิม

- 2. การยกเลิกให้บันทึกค่าใช้จ่ายเป็น 0 ในช่องที่ต้องการยกเลิก
- 3. การแก้ไขให้บันทึกค่าใช้จ่ายที่ถูกต้องแทนที่ในช่องเดิม
- 4. ยอดค่าใช้จ่ายที่บันทึกต้องไม่ติ้ดลบ

5. ค่าใช้จ่ายในหมวดที่ 202 (อวัยวะเทียม/อุปกรณ์ในการบำบัดฯ) ให้บันทึกข้อมูลตามที่ กำหนดในตารางซึ่งสามารถเรียกได้จากการ click ปุ่ม [...] ด้านหน้าของแถว -- ตารางอวัยวะเทียมและอุปกรณ์เบิกเพิ่ม --

| รายการอวัยวะเทียมและอุปกรณ์ในการบำบัดรักษาโรค |                               |                          |                       |                                |             |      |       |            |
|-----------------------------------------------|-------------------------------|--------------------------|-----------------------|--------------------------------|-------------|------|-------|------------|
| ข้อมูลที่ส่ง สกส. แล้ว                        |                               |                          |                       |                                |             |      |       |            |
| รหัส                                          | รายการ                        | หน่วย                    | อัตราในบัญชี<br>ไม่มี | จำนวน<br><mark>มีข้อมูล</mark> | พึ่งเบิกได้ | ขอ   | เบิก  | เบิกไม่ได้ |
| ข้อมูลใหม่ ที่จะใช้แทน                        |                               |                          |                       |                                |             |      |       |            |
| - 5 সঁর                                       | รายการ                        | หน่วย                    | อัตราในบัญชี          | จำนวน                          | พึ่งเบิกได้ | ขอ   | เมิก  | เบิกไม่ได้ |
| 202-1                                         |                               |                          | 0.00                  | (                              | ן ו         | 0.00 | 0.00  | 0.00       |
| 3 ช่อนตาร                                     | <del>รางนี้</del> ≉ บรรทัดที่ | ไม่มี รทัส หรือ จำนวน <= | = 0 หรือ ขอเบิก <:    | = 0 จะไม่ถูกใ                  | ข้          | รวม  | 0.00  | 0.00       |
|                                               |                               |                          |                       |                                |             |      | T<br> | 74         |

# ในส่วนนี้ประกอบด้วย

1. ตารางข้อมูลที่ส่ง สกส. แล้ว แสดงข้อมูลรายการอวัยวะเทียมและอุปกรณ์ในการ บำบัดรักษาที่อยู่ที่ สกส. ไว้สำหรับดูเป็นข้อมูลประกอบการแก้ไข กรณีไม่มีข้อมูลในส่วนนี้ จะแสดงข้อความ-- ไม่มีข้อมูล – (เป็นอักษรสีแดง อยู่บรรทัดที่ 4 นับจากชื่อตาราง) แทน

2. ตารางข้อมูลใหม่ที่จะใช้สำหรับแก้ไขข้อมูล จะแสดงรายการข้อมูลที่ส่ง สกส. แล้ว เพื่อแก้ไข และแถวสำหรับเพิ่มรายการข้อมูลใหม่

3. ปุ่ม [ซ่อนตารางนี้] สำหรับซ่อนตารางรายการอวัยวะเทียมและรายการเบิกเพิ่มที่แสดง อยู่เมื่อแก้ไขเสร็จเรียบร้อยแล้ว

4. ยอดสรุปช่อง ขอเบิกและส่วนเกินตามที่บันทึกในตาราง (โปรแกรมจะคำนวณจาก จำนวนเงินที่เปลี่ยนแปลง)

วิธีการแก้ไขข้อมูลอวัยวะเทียมและอุปกรณ์เบิกเพิ่ม

1. การเพิ่มรายการใหม่ ให้เดิมข้อมูลในช่องรหัสในแถวที่ว่างอยู่ จากนั้นโปรแกรมจะทำ การเพิ่มแถวให้ใหม่ในตารางอีก 1 แถวโดยอัตโนมัติ

- ให้เดิมรหัสรายการอวัยวะเทียมและอุปกรณ์ในการบำบัดรักษาลงในช่อง รหัส
- ให้เติมอัตราราคาที่กำหนดในบัญชี ในช่อง อัตราในบัญชี
- ให้เติมจำนวนหน่วยที่ขอเบิกในช่อง จำนวน
- ให้เติมยอดเงินที่ขอเบิกในช่อง ขอเบิก
- โปรแกรมจะทำการคำนวณยอดส่วนเกินให้โดยอัตโนมัติ

2. การแก้ไขข้อมูลให้ทำการบันทึกค่าที่ถูกต้อง ในกล่องข้อมูลของรายการในแถวนั้น ๆ โดยข้อมูลที่แก้ไขได้คือ รหัส จำนวน ขอเบิก และ เบิกไม่ได้

3. การ<sup>้</sup>ลบหรือยกเลิกข้อมูลที่บันทึก ให้ลบข้อมูลในช่องรหัสให้เป็นว่าง (การใส่ข้อมูลใน ช่อง จำนวน หรือ ขอเบิกเป็น 0 ถือว่าเป็นการลบข้อมูลเช่นกัน) สำหรับแถวของรายการ ใหม่ที่พึ่งบันทึกเข้าไป ภายหลังที่ลบข้อมูลในช่องรหัสแล้ว โปรแกรมจะทำการลบแถว ดังกล่าวให้โดยอัตโนมัติ

บรรทัดที่ไม่มีรหัส หรือ จำนวน ≤ 0 หรือ ขอเบิก ≤0 จะไม่ถูกใช้เป็นข้อมูลที่ส่งให้กับ สกส. ดังนั้นการแก้ไขข้อมูลจึงต้องตรวจให้แน่ใจทุกครั้งก่อนส่ง และข้อมูลที่ส่งให้กับ สกส. นี้จะถูกใช้แทนข้อมูลเดิมของ ร.พ. เมื่อมีการอนุมัติให้แก้ไข ข้อมูลรายการที่ไม่ ต้องการแก้ไขให้คงไว้ดังเดิม

เมื่อทำการแก้ไขข้อมูลเรียบร้อยแล้วให้ click ปุ่ม [ซ่อนตารางนี้] เพื่อซ่อนตารางอวัยวะ เทียมและรายการเบิกเพิ่มจากหน้าจอ

#### เงื่อนไขในการแก้ไขข้อมูลหมวดอวัยวะเทียมและอุปกรณ์ในการบำบัดรักษา และ หมวดรายการอื่น ๆ คือ

1. สามารถทำการ เพิ่ม, ลบ, แก้ไข ข้อมูลในตารางอวัยวะเทียมและอุปกรณ์ในการ บำบัดรักษาและรายการอื่น ๆ ที่ยังไม่จัดหมวดตามข้อมูลที่เป็นจริง

2. โปรแกรมไม่ได้เตรียมแฟ้มอวัยวะเทียมและอุปกรณ์ในการบำบัดรักษา และรายการอื่นๆ ที่ยังไม่ได้จัดหมวดไว้ให้ใช้อ้างอิง ดังนั้นจึงไม่มีการตรวจข้อมูลที่บันทึกในตารางก่อนส่ง ข้อมูลให้ สกส.

3. การบันทึกค่า อัตราในบัญชี ในช่องอัตราในบัญชี จะทำให้โปรแกรมคำนวณยอดพึง เบิกได้และยอดส่วนเกินให้โดยอัตโนมัติ โดยอ้างอิงจากข้อมูลที่บันทึก ซึ่งไม่ได้ตรวจความ ถูกต้อง หากบันทึกค่าในช่องดังกล่าวไม่ตรงตามจริง จะมีผลให้การคำนวณยอดพึงเบิกได้ และส่วนเกินผิดด้วย แต่หากไม่ใส่ค่าในช่องอัตราในบัญชีหรือใส่เป็น 0 โปรแกรมจะละการ คำนวณยอดพึงเบิกได้และส่วนเกิน และใช้ข้อมูลตามที่บันทึกในช่องดังกล่าวเป็นข้อมูลส่ง สกส.

4. ต้องบันทึกข้อมูลในส่วนช่อง รหัส, จำนวน และ ขอเบิกโดย ช่องจำนวน และขอเบิก ต้องมีค่ามากกว่า 0 จึงจะนับเป็นข้อมูลที่ใช้ได้ ส่วนช่องส่วนเกินถ้ามีให้บันทึกมาด้วย เช่นกัน

ข้อมูลที่ส่ง จะถูกตรวจอีกครั้ง หากพบว่าไม่ถูกต้อง จะปฏิเสธการขอแก้ไขรายการดังกล่าว และให้ทำการแก้ไขใหม่อีกครั้ง ดังนั้นในการบันทึกข้อมูล ต้องตรวจความถูกต้องให้ดีก่อน โดยสามารถดูข้อมูลใน "รายการอวัยวะเทียมและอุปกรณ์ในการบำบัดรักษา" ท้ายคู่มือนี้ ทั้งนี้หากมีการเปลี่ยนแปลงจะแจ้งให้ทราบในภายหลัง

## การแก้ไขข้อมูล Additional payment

# Click ที่ปุ่ม [...] <sup>219/</sup>การรักษาพยาบาลโดยแพทย์ผู้เชี่ยวชาญพิเศษเฉพาะทาง เพื่อแสดงตารางสำหรับแก้ไขข้อมูลในส่วนนี้

| <sup>1/</sup> รับเข้า / จำหน่าย / สิทธิ์ | <sup>2/</sup> ค่ารักษาพยาบาล                      | 3/ n                        | ารวินิจฉัย / หัตถก          | กร                                 | 4/ <b>NEWTH</b>        |  |
|------------------------------------------|---------------------------------------------------|-----------------------------|-----------------------------|------------------------------------|------------------------|--|
|                                          | หมวดค่าใช้จ่าย                                    | ข้อมูลใหม่ท<br>เบิกได้      | กี่จะใช้แทน<br>เบิกไม่ได้   | ข้อมูลที่ส่ง สะ<br>เบิกได้         | าส. แล้ว<br>เบิกไม่ได้ |  |
| <sup>201/</sup> คำห้องค่าอา              | พาร                                               | 1800.00                     | 0.00                        | 1800.00                            | 0.00                   |  |
| 🕇 📃 202/ อวัยวะเทียม,                    | /อุปกรณ์ในการบำบัดฯ                               | 0,00                        | 0.00                        | 0.00                               | 0.00                   |  |
| <sup>203/</sup> ยาและสารอ                | าหารทางเส้นเลือดที่ใช้ใน ร.พ.                     | 1378.00                     | 0.00                        | 1378.00                            | 0.00                   |  |
| <sup>204/</sup> ยาที่นำไปใช้             | <b>ăต่อที่บ้าน</b> ──                             | 0.00                        | 0.00                        | 0.00                               | 0.00                   |  |
| <sup>205/</sup> เวชภัณฑ์ที่ไ             | มไช่ยา                                            | 207.00                      | 0.00                        | 207.00                             | 0.00                   |  |
| <sup>206/</sup> บริการโลทิต              | และส่วนประกอบของโลหิด                             | 0.00                        | 0.00                        | 0.00                               | 0.00                   |  |
| <sup>207/</sup> ตรวจวินิจฉัย             | ทางเทคนิคฯ และพยาธิฯ                              | 90.00                       | 0.00                        | 90.00                              | 0.00                   |  |
| <sup>208/</sup> ตรวจวินิจฉัย             | และรักษาทางรังสีฯ                                 | 0.00                        | 0.00                        | 0.00                               | 0.00                   |  |
| <sup>209/</sup> ตรวจวินิจฉัย             | และวิธีพิเศษอื่น ๆ                                | 0.00                        | 0.00                        | 0.00                               | 0.00                   |  |
| <sup>210/</sup> อุปกรณ์ของ               | ใช้และเครื่องมือทางการแพทย์                       | 1120.00                     | 0.00                        | 1120.00                            | 0.00                   |  |
| <sup>211/</sup> ทำหัดถการ                | และบริการวิสัญญี                                  | 0.00                        | 0.00                        | 0.00                               | 0.00                   |  |
| <sup>212/</sup> ค่าบริการทา              | งการพยาบาล                                        | 2100.00                     | 0.00                        | 2100.00                            | 0.00                   |  |
| <sup>213/</sup> บริการทางทั              | ในตกรรม                                           | 0.00                        | 0.00                        | 0.00                               | 0.00                   |  |
| <sup>214/</sup> บริการทางก               | ายภาพบ่าบัดและเวชกรรมพื้นฟู                       | 0.00                        | 0.00                        | 0.00                               | 0.00                   |  |
| <sup>215/</sup> บริการฝังเข็ม            | ม/การบำบัดของผู้ประกอบโรคศิลปะอื่น ๆ              | 0.00                        | 0.00                        | 0.00                               | 0.00                   |  |
| <sup>216/</sup> ต่าห้องผ่าตัด            | าและห้องคลอด (กรณีแยกรายละเอียดค่าผ่าตัด/ค่าคลอด) | 0.00                        | 0.00                        | 0.00                               | 0.00                   |  |
| <sup>217/</sup> ค่าธรรมเนียว             | มบุคลากรทางการแพทย์                               | 0.00                        | 0.00                        | 0.00                               | 0.00                   |  |
| Click msau                               | ที่ใม่เกี่ยวข้องกับการรักษา                       | 0.00                        | 0.00                        | 0.00                               | 0.00                   |  |
| Chek                                     | รวม                                               | 6695.00                     | 0.00                        | 6695.00                            | 0.00                   |  |
|                                          | Additionnal Payment                               | ข้อมูลใหม่ที่จะใ<br>เบิกได้ | ชัแทน<br>เบิกไม่ได้         | ข้อมูลที่ส่ง สกส. เ<br>เบิกได้ เบิ | .ด้ว<br>กไม่ได้        |  |
| 219/ การรั                               | ักษาพยาบาลโดยแพทย์ผู้เชี่ยวชาญพิเศษเฉพาะทาง       | 0.00                        | 0.00                        | 0.00                               | 0.00                   |  |
| <sup>220/</sup> สิท:                     | 3rd party copayment<br>ชื่อื่นรวมจ่าย             | Ŭi                          | บมูลใหม่ที่จะใช้แทน<br>0.00 | ข้อมูลที่ส่ง สก<br>0.0             | ส. แล้ว<br>ว           |  |

-- ตารางการรักษาพยาบาลโดยแพทย์ผู้เชี่ยวชาญพิเศษเฉพาะทาง --

| การรักษาพยาบาลโดยแพทย์ผู้เชี่ยวชาญพิเศษเฉพาะทาง |                                                                                   |                          |                   |               |             |        |         |         |
|-------------------------------------------------|-----------------------------------------------------------------------------------|--------------------------|-------------------|---------------|-------------|--------|---------|---------|
| ข้อมูลที่ส่ง สกส. แล้ว                          |                                                                                   |                          |                   |               |             |        |         |         |
| รหัส                                            | รหัส รายการ หน่วย อัตราในบัญชี จำนวน พึ่งเบิกได้ ขอเบิก เบิกไม่ได้<br>ไม่มีข้อมูล |                          |                   |               |             |        | กไม่ได้ |         |
|                                                 |                                                                                   |                          | ข้อมูลใหม         | ม่ ที่จะใช้แา | ทน          |        |         |         |
| รหัส                                            | รายการ                                                                            | หน่วย                    | อัตราในบัญชี      | จ่านวน        | พึ่งเบิกได้ | ขอเบิก | ឃិ      | กไม่ได้ |
| 219-1                                           |                                                                                   |                          | 0.00              |               | 0           | 0.00   | 0.00    | 0.00    |
| ช่อนจ                                           | ทารางนี้ * บรรทัดที                                                               | ไม่มี รหัส หรือ จำนวน <= | = 0 หรือ ขอเบิก < | = 0 จะไม่ลูก  | เช          | รวม    | 0.00    | 0.00    |

#### วิธีการแก้ไข

| ช่อง รหัส         | เติม รหัสรายการรักษา               |
|-------------------|------------------------------------|
| ช่อง อัตราในบัญชี | เดิม อัตราในบัญชี                  |
| ช่อง จำนวน        | เดิม จำนวนหน่วยที่ขอเบิก           |
| ช่อง ขอเบิก       | เติม จำนวนเงินที่ต้องการขอเบิก     |
| ช่องที่ไม่ให้เดิม | โปรแกรมจะทำการคำนวณให้โดยอัตโนมัติ |

ข้อมูลที่ส่ง จะถูกตรวจอีกครั้ง หากพบว่าไม่ถูกต้อง จะปฏิเสธการขอแก้ไขรายการดังกล่าว และให้ทำการแก้ไขใหม่อีกครั้ง ดังนั้นในการบันทึกข้อมูล ต้องตรวจความถูกต้องให้ดีก่อน โดยสามารถดูข้อมูลใน "รายการการรักษาพยาบาลโดยแพทย์ผู้เชี่ยวชาญพิเศษเฉพาะ ทาง″ ท้ายคู่มือนี้ ทั้งนี้หากมีการเปลี่ยนแปลงจะแจ้งให้ทราบในภายหลัง

# การแก้ไขข้อมูลค่ารักษาจ่ายโดยสิทธิ์อื่น

# Click ที่ปุ่ม [...] <sup>220/</sup>สิทธิ์อื่นร่วมจ่าย เพื่อแสดงตารางสำหรับแก้ไขข้อมูลในส่วนนี้

| <sup>1/</sup> รับเข้า / จำหน่าย / | ้ สิทธิ์                      | <sup>2/</sup> ค่ารักษาพยาบาล                     | <sup>3/</sup> กา                  | เรวินิจฉัย / หัดถก           | าร                                 | <sup>4/</sup> ทบทวนข้อบูล |
|-----------------------------------|-------------------------------|--------------------------------------------------|-----------------------------------|------------------------------|------------------------------------|---------------------------|
|                                   |                               | หมวดค่าใช้จ่าย                                   | ข้อมูลใหม่ที่<br>เบิกได้          | จะใช้แทน<br>เบิกไม่ได้       | ข้อมูลที่ส่ง ส <i>เ</i><br>เบิกได้ | าส. แล้ว<br>เบิกไม่ได้    |
|                                   | <sup>201/</sup> ด่าห้องค่าอา  | ทาร                                              | 1800.00                           | 0.00                         | 1800.00                            | 0.00                      |
| (                                 |                               | /อุปกรณ์ในการบำบัดฯ                              | 0.00                              | 0.00                         | 0.00                               | 0.00                      |
| <b>A</b>                          | <sup>203/</sup> ยาและสารอ     | าหารทางเส้นเลือดที่ใช้ใน ร.พ.                    | 1378.00                           | 0.00                         | 1378.00                            | 0.00                      |
|                                   | <sup>204/</sup> ยาที่นำไปใช้  | ต่อที่บ้าน                                       | 0.00                              | 0.00                         | 0.00                               | 0.00                      |
|                                   | <sup>205/</sup> เวชภัณฑ์ที่ไ  | ม่ใช่ยา                                          | 207.00                            | 0.00                         | 207.00                             | 0.00                      |
|                                   | <sup>206/</sup> บริการโลหิต   | และส่วนประกอบของโลหิต                            | 0.00                              | 0.00                         | 0.00                               | 0.00                      |
|                                   | <sup>207/</sup> ตรวจวินิจฉัย  | ทางเทคนิคฯ และพยาธิฯ                             | 90.00                             | 0.00                         | 90.00                              | 0.00                      |
|                                   | <sup>208/</sup> ตรวจวินิจฉัย  | และรักษาทางรังสีๆ                                | 0.00                              | 0.00                         | 0.00                               | 0.00                      |
|                                   | <sup>209/</sup> ดรวจวินิจฉัย  | และวิธีพิเศษอื่น ๆ                               | 0.00                              | 0.00                         | 0.00                               | 0.00                      |
|                                   | <sup>210/</sup> อุปกรณ์ของ'   | ใช้และเครื่องมือทางการแพทย์                      | 1120.00                           | 0.00                         | 1120.00                            | 0.00                      |
|                                   | <sup>211/</sup> ทำหัตถการ (   | และบริการวิสัญญี                                 | 0.00                              | 0.00                         | 0.00                               | 0.00                      |
|                                   | <sup>212/</sup> ค่าบริการทา   | งการพยาบาล                                       | 2100.00                           | 0.00                         | 2100.00                            | 0.00                      |
|                                   | <sup>213/</sup> บริการทางทั   | นตกรรม                                           | 0.00                              | 0.00                         | 0.00                               | 0.00                      |
|                                   | <sup>214/</sup> บริการทางก    | ายภาพบำบัดและเวชกรรมฟื้นฟู                       | 0.00                              | 0.00                         | 0.00                               | 0.00                      |
|                                   | <sup>215/</sup> บริการฝังเข็ม | ม/การบำบัดของผู้ประกอบโรคศิลปะอื่น ๆ             | 0.00                              | 0.00                         | 0.00                               | 0.00                      |
|                                   | <sup>216/</sup> ค่าห้องผ่าตัด | และห้องคลอด (กรณีแยกรายละเอียดค่าผ่าตัด/ค่าคลอด) | 0.00                              | 0.00                         | 0.00                               | 0.00                      |
|                                   | <sup>217/</sup> ค่าธรรมเนียม  | มบุคลากรทางการแพทย์                              | 0.00                              | 0.00                         | 0.00                               | 0.00                      |
|                                   | <sup>218/</sup> บริการอื่น ๆ  | ที่ไม่เกี่ยวข้องกับการรักษา                      | 0.00                              | 0.00                         | 0.00                               | 0.00                      |
|                                   |                               | รวม                                              | 6695.00                           | 0.00                         | 6695.00                            | 0.00                      |
| Click                             |                               | Additionnal Payment                              | ข้อมูลใหม่ที่จะใช้<br>เบิกได้ เว่ | แทน<br>บิกไม่ได้             | ข้อมูลที่ส่ง สกส. เ<br>เบิกได้ เบิ | เล้ว<br>กไม่ได้           |
|                                   | 19/ n15ší                     | กษาพยาบาลโดยแพทย์ผู้เชี่ยวชาญพิเศษเฉพาะทาง       | 0.00                              | 0.00                         | 0.00                               | 0.00                      |
|                                   | <sup>220/</sup> สิทร์         | 3rd party copayment<br>อื่นรวมจ่าย               | ข้อว                              | มูลใหม่ที่จะใช้แทน -<br>0.00 | ข้อมูลที่ส่ง สกเ<br>0.01           | ส. แล้ว<br>ว              |

# -- ตารางข้อมูลสิทธิ์อื่นร่วมจ่าย --

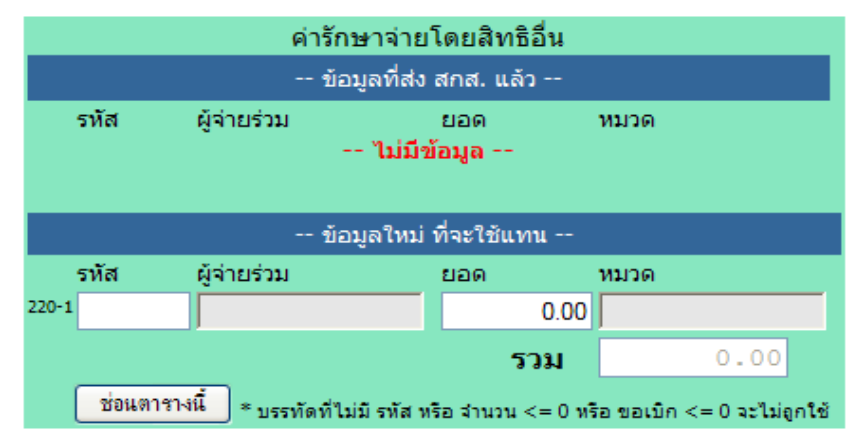

## ให้ทำการบันทึกการจ่ายค่ารักษาตามประเภทที่กำหนดไว้ดังนี้

| ช่อง รหัส             | เติม รหัสผู้จ่ายร่วม                    |
|-----------------------|-----------------------------------------|
| ช่อง ยอด              | เติม จำนวนเงินที่ผู้จ่ายร่วม จ่าย       |
| หากมีมากกว่า 1 รายการ | กด tab โปรแกรมจะเพิ่มรายการให้อัตโนมัติ |
| ช่อง รวม              | โปรแกรมจะรวมเงินทั้งหมดให้              |

#### รหัสผู้จ่ายร่วม

- 01 : พรบ. ผู้ประสบภัยจากรถ
- 20 : ประกันสุขภาพเอกชน
- 51 : ประกันสังคม กรณีคลอดบุตร
- 52 : ประกันสังคม กรณีฉุกเฉิน 72 ชั่วโมงแรก

# การแก้ไขการวินิจฉัย / หัตถการ

# เมื่อ Click แถบเมนู [<sup>3/</sup>การวินิจฉัย/หัตถการ] จะปรากฏหน้าจอข้อมูลดังนี้

| ni | าย / สิทธิ์                                   | <sup>2/</sup>                                                                                     | <sup>3/</sup> การวินิจฉัย / หัดถการ <sup>4/</sup> ทบเ                                                                             |
|----|-----------------------------------------------|---------------------------------------------------------------------------------------------------|----------------------------------------------------------------------------------------------------|
|    | 0                                             | 2 บันทึกการวินิจฉัย (ICD-1                                                                        | )) และหัตถการ (ICD-9-CM)                                                                                                    |
|    | # Codes<br>Diagnosis<br>2=comorbidity         | 3 การวินิจฉัย (ICD-10)                                                                            |                                                                                                    |
|    | 3=complication<br>4=other<br>5=external cause | <sup>302/</sup> Principal diag: <mark>J46 (</mark> J46<br># Other diag – ข้อมูลที่ส่ง สกส. แล้ว - | )<br>-                                                                                                    |
|    | Procedure<br>1=principal<br>2=secondary       | 302-1 2 J40 2, J40<br>302-2                                                                       |                                                                                                    |
|    |                                               | 5 # procedure Dr. date in                                                                         | สัตถการ (ICD-9-CM)<br>me in date out time out – ข้อมูลที่ส่ง สกส. แล้ว ––<br>เн.мм] date out [нн.мм] –– ข้อมูลที่ส่ง สกส. แล้ว –– |
|    |                                               | 303-1                                                                                             |                                                                                                    |

# รูปนี้ประกอบด้วย 5 ส่วนคือ

้ 1. คำอธิบายรหัสที่ใช้ในการบันทึกในช่อง # ของส่วน Diagnosis และ Procedure ตาม ประเภทข้อมูลกลุ่ม ICD-10 และ ICD-9-CM

- 2. ช่อง แพทย์ผู้วินิจฉัย เดิมรหัสแพทย์ผู้วินิจฉัยโรค
- 3. ช่อง Principal diag เติมรหัสวินิจฉัยโรคหลัก(Principal diagnosis) ตามรหัส ICD-10
- 4. ข้อมูลการวินิจฉัยโรครอง (Other diagnosis) (ถ้ามี) ใช้รหัสตามรหัส ICD-10
  - ช่อง # เดิมรหัสดังต่อไปนี้
    - 2 หมายถึง comorbidity
    - 3 หมายถึง complication
    - 4 หมายถึง other diagnosis
    - 5 หมายถึง External cause of injury
  - ช่อง other diag เติมรหัสการวินิจฉัยโรครอง ตามรหัส ICD-10
- 5. ข้อมูลการทำหัต<sup>้</sup>ถการ (Procedure) (ถ้ามี) ตามรหัส ICD-9-CM
  - ช่อง # เดิมรหัสดังต่อไปนี้
    - 1 หมายถึง principal procedure
    - 2 หมายถึง secondary procedure
  - ช่อง procedure เติมรหัสหัดถการ ตามรหัส ICD-9-CM
  - ช่อง Dr. เติมรหัสแพทย์ผู้ทำหัตถการนั้น ๆ
  - ช่อง date in เดิมวันที่เริ่มทำหัดถการ รูปแบบ DD/MM/YYYY (พ.ศ.)
  - ช่อง time in เติมเวลาที่เริ่มทำหัตถการ รูปแบบ HH.mm
  - ช่อง date out เติมวันที่สิ้นสุดการทำหัตถุการ รูปแบบ DD/MM/YYYY (พ.ศ.)
  - ช่อง time out เติมเวลาที่สิ้นสุดการทำหัตถการ รูปแบบ HH.mm

การแก้ไขข้อมูลด้านการวินิจฉัย และการทำหัตถการของแพทย์ จะเก็บข้อมูลทางด้าน การรักษาผู้ป่วยโดยใช้รหัส ICD-10 และ ICD-9-CM ตามที่กำหนด

# เงื่อนไขการแก้ไขข้อมูลการวินิจฉัย/หัตถการ

1. การแก้ไขข้อมูลการ<sup>์</sup>วินิจฉัย / หัตถการ สามารถทำได้ทั้งการเพิ่มรายการใหม่ ยกเลิก หรือแก้ไขรายการเดิม

 2. โปรแกรมไม่ได้เตรียมแฟ้มรหัส ICD-10 และ ICD9-CM ไว้สำหรับใช้อ้างอิง ดังนั้น การบันทึกรหัสของการวินิจฉัยและหัตถการตามรหัส ICD-10 และ ICD9-CM นั้น จึงต้องเปิดจากเอกสารเองและตรวจสอบให้ถูกต้องเสมอ (ยึดตามหนังสือ ICD-10 ICD-9-CM ขององค์การอนามัยโลก ฉบับปี 2007 หากมีการเปลี่ยนแปลงจะแจ้งให้ทราบใน ภายหลัง)

3. รหัส<sup>์</sup>การวินิจฉัยโรคหลัก (ช่อง Principal diag) ต้องมีข้อมูลเสมอ ลบให้เป็นว่างไม่ได้

4. รหัสการวินิจฉัยโรครองแล<sup>้</sup>ะรหัสการทำหัตถการ์สามารถบัน<sup>ุ</sup>ทึกได้ตามจำนวนของ ข้อมูลที่มีจริง

5. Code ของการวินิจฉัยโรครองที่สามารถบันทึกในโปรแกรม มี 2, 3, 4 หรือ 5

6. การบันทึกค่าในช่อง date in, date out ให้ใช้รูปแบบ DD/MM/YYYY (พ.ศ.)

7. การบันทึกค่าในช่อง time in, time out ให้ใช้รูปแบบ HH.mm (24 ชั่วโมง)

8. การบันทึกข้อมูลการวินิจฉัย ต้องบันทึกข้อมูล ในช่อง # และ Other diag ให้ครบ

9. การบันทึกข้อมูลการทำหัดถการต้องบันทึกข้อมูลในช่อง # และ Procedure จึงจะถือ เป็นข้อมูลที่ใช้ส่งได้ ข้อมูลในช่องอื่น ๆ หากสามารถเติมได้ ให้เติมให้ครบ

# วิธีการแก้ไขข้อมูลการวินิจฉัยโรครอง

1. <u>การเพิ่ม</u>ข้อมูล<sup>ิ</sup>การวินิจฉัยโรครอง ให้ใช้รหัสของการวินิจฉัยตามที่กำหนดในรหัส ICD-10 ในแถวที่ว่างอยู่ หลังจากเติม Code แล้วโปรแกรมจะสร้างแถวใหม่ให้โดยอัตโนมัติ

- เดิม Code 2 | 3 | 4 | 5 ในช่อง #
- เดิมรหัสการวินิจฉัยโรครองในช่อง other diag

2. <u>การแก้ไข</u>ข้อมูลการวินิจฉัยโรครอง ให้เติมข้อมู<sup>้</sup>ลที่ถูกต้องลงในช่องข้อมูลเดิมที่แสดง อยู่

3. <u>การลบหรือยกเลิก</u>ข้อมูลเก่า ให้ลบข้อมูล ในช่อง # หรือ ช่อง other diag ให้เป็นว่าง สำหรับแถวของรายการใหม่ที่พึ่งบันทึกเข้าไป ภายหลังที่ลบข้อมูลในช่องรหัสแล้ว โปรแกรมจะทำการลบแถวดังกล่าวให้โดยอัตโนมัติ

-- ตัวอย่างการแก้ไขข้อมูลการวินิจฉัยโรครอง --

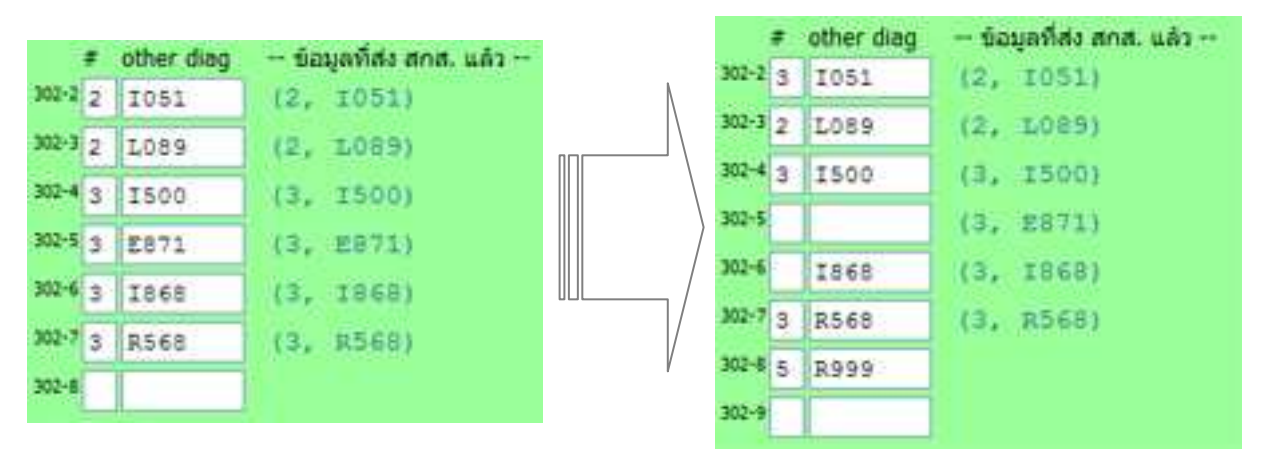

จากรูปได้ทำการแก้ไขข้อมูลดังนี้

1. แก้ไขข้อมูลข้อมูลแถวที่ 302-2 ช่อง # จาก 2 เป็น 3

2. ลบข้อมูลแถวที่ 302-5 และ 302-6 (จะสังเกตว่าแถวที่ 302-5 ลบทั้งช่อง # และ ช่อง other diag ส่วน 302-6 ลบเพียงช่อง # ในโปรแกรมถือว่าลบเหมือนกัน)

3. เพิ่มข้อมูลแถวที่ 302-8 โดยช่อง #= 5 และช่อง other diag = R999

#### วิธีการแก้ไขข้อมูลการทำหัตถการ

1. การเพิ่มข้อมูลการทำหัดถการ ให้ใช้รหัสหัดถการตามที่กำหนดในรหัส ICD-9-CM ใน แถวที่ว่าง อยู่ หลังจากเดิม Code แล้วโปรแกรมจะสร้างแถวใหม่ให้โดยอัดโนมัติ

- เดิม Code 1 หรือ 2 ในช่อง #
- เดิมรหัส ICD-9-CM ในช่อง procedure
- เดิมรหัสแพทย์ผู้ทำหัดถการในช่อง Dr
- เดิมวันที่ทำหัดถ<sup>ึ</sup>การในช่อง date in
- เดิมเวลาที่ทำหัดถการในช่อง time in
- เดิมวันที่สิ้นสุดการทำหัตถการในช่อง date out
- เติมเวลาที่สิ้นสุดการทำหัตถการในช่อง time out

รูปแบบวันที่ และ เวลา ที่ใช้บันทึกในโปรแกรม

วั้นที่ DD/MM/YYYY

```
DD = วันที่ 01-28|29|30|31
```

```
MM = เดือน 01-12่
```

YYYY = ปี (พ.ศ.)

้ตัวอย่างเช่น 0.1/10/2552 คือวันที่ 1 ตุลาคม พุทธศักราช 2552 เป็นตัน

ເວລາ HH.mm

```
HH = เวลาเป็นชั่วโมง 00-23
```

mm = เวลาในหน่วยนาที 00-59

ตัวอย่างเช่น 14.59 คือเวลา 14 นาพึกา 59 นาทีเป็นต้น

2. การแก้ไขข้อมูล ให้เดิมข้อมูลที่ถูกต้องแทนที่ในช่องข้อมูลเดิมที่แสดงอยู่

 การลบหรือยกเลิกข้อมูลเก่าให้ลบข้อมูล ในช่อง # หรือ ช่อง procedure ให้เป็นว่าง สำหรับแถวของรายการใหม่ที่พึ่งบันทึกเข้าไป ภายหลังที่ลบข้อมูลในช่อง # แล้ว โปรแกรมจะทำการลบแถวดังกล่าวให้โดยอัตโนมัติ

 -- ตัวอย่างการแก้ไขข้อมูลหัตถการ --รูปก่อนแก้ไข

|        |   |           |       |         | หัดต    | ICD9-0      | M)       |                             |
|--------|---|-----------|-------|---------|---------|-------------|----------|-----------------------------|
|        | • | procedure | Dr.   | date in | time in | date out    | time out | ข้อมูลที่ส่ง สกส. แล้ว      |
| 303-2  | 1 | 3512+11   | 13267 |         |         | ·           |          | (1, 3512+11, 13267, , , , ) |
| 303-3  | 1 | 3961+11   | 13267 |         |         |             |          | (1, 3961+11, 13267, , , )   |
| 303-4  | 2 | 9671      |       |         |         |             |          | (2, 9671, , , , , )         |
| 303-5  | 2 | 8872      |       | 1       |         |             |          | (2, 8872, , , , , )         |
| 303-6  | 2 | 8703      |       |         |         |             |          | (2, 8703, , , , , )         |
| 303-7  | 2 | 8741      |       | 1       |         |             |          | (2, 8741, , , , , )         |
| 303-8  | 2 | 9604      |       | 1       |         |             |          | (2, 9604, . , , , )         |
| 303-9  | 2 | 8744      |       | 1       |         |             |          | (2. 8744, , , , , )         |
| 307-20 | 2 | 8952      |       |         |         |             |          | (2, 8952, , , , , )         |
| 303-11 | 2 | 9904      |       |         |         |             |          | (2, 9904, , , , , )         |
| 303-12 | 2 | 8619      |       |         |         |             |          | (2, 8619, , , , , )         |
| 303-13 | 2 | 9396      |       |         |         |             |          | (2, 9396, , , , , )         |
| 303-14 | 2 | 9394      |       |         |         |             |          | (2, 9394, , , )             |
| 303-15 | 2 | 3593      |       |         |         |             |          | (2, 3893, , , , , )         |
| 303-16 | 2 | 9921      |       |         |         |             |          | (2, 9921, , , , , )         |
| 303-17 |   |           |       | 1       |         | · · · · · · |          |                             |

- 20 - คู่มือโปรแกรมแก้ไขข้อมูลผู้ป่วยในประกันสังคม (SSePAC)

# รูปหลังแก้ไข

|        |   |           |        |            | พัตธ    | nns (ICD9-CM)                             |          |                             |
|--------|---|-----------|--------|------------|---------|-------------------------------------------|----------|-----------------------------|
|        | Ŧ | procedure | Dr.    | date in    | time in | date out                                  | time out | ข้อมูลที่สง สกส. แล้ว       |
| 303-1  | 1 | 3512+11   | 13267  |            | 1       |                                           | -        | (1, 3512+11, 13267, , , , ) |
| 303-2  | 1 | 3961+11   | 13267  |            |         |                                           |          | (1, 3961+11, 13267, , , , ) |
| 303-3  | 2 | 9671      |        |            |         |                                           |          | (2, 9671, , , , , )         |
| 303-4  | 2 | 8872      |        |            |         |                                           |          | (2, 8872, . , , , )         |
| 303-5  | 2 | 8703      |        |            |         |                                           |          | (2, 8703, , , , , )         |
| 303-6  | 2 | 8741      |        |            |         |                                           |          | (2, 8741, , , , , )         |
| 303-7  | 2 | 9604      |        |            |         |                                           |          | (2, 9604, , , , , )         |
| 303-8  | 2 | 8744      | 13268  |            |         |                                           |          | (2. 8744, )                 |
| 303-9  |   | 8952      |        |            |         | · · · · · · · · · · · · · · · · · · ·     |          | (2, 8952, , , , , )         |
| 303-10 |   | 9904      |        |            |         |                                           |          | (2, 9904, , , , , )         |
| 303-11 | 2 | 8619      |        |            |         |                                           |          | (2, 8619, , , , , )         |
| 303-12 |   | 9396      |        |            |         |                                           | -        | (2, 9396, , , , , )         |
| 303-13 | 2 | 9394      |        |            |         |                                           |          | (2, 9394, , , , , )         |
| 303-14 | 2 | 3893      |        |            |         |                                           |          | (2, 3893, , , , , )         |
| 303-15 | 2 | 9921      |        |            |         |                                           |          | (2, 9921, , , , , )         |
| 303-15 | 1 | 8500      | 123456 | 12/01/2550 | 12.00   | 12/01/2550                                | 16,40    |                             |
| 303-17 | 2 | 9960      |        |            |         |                                           |          |                             |
| 303-16 |   |           |        | 1          |         | 1. A. A. A. A. A. A. A. A. A. A. A. A. A. | -        |                             |

โดยได้ทำการแก้ไขข้อมูลดังนี้

1. เพิ่มเติมข้อมูลในช่อง Dr. ในแถวที่ 303-8 โดยจากว่างเป็น 13268

2. ลบรายการในแถวที่ 303-9, 303-10 และ 303-12 โดยทำการลบข้อมูลในช่อง # ให้ เป็นว่าง

3. เพิ่มข้อมูลใหม่ในแถวที่ 303-16 โดยช่อง #=1, procedure=8500, date in=12/01/2550, time in=12.00, date out=12/01/2550 และ time out=16.40

4. เพิ่มข้อมูลใหม่ในแถวที่ 303-17 โดยช่อง #=2 และ procedure=9960

็จะสังเกตุว่าการเพิ่มข้อมูลหัตถการนั้นกำหนดให้เพิ่มข้อมูลในช่อง # และ procedure ส่วน ช่องข้อมูลอื่น ๆ สามารถละไว้ได้ แต่ควรใส่ให้เรียบร้อยถ้ามีข้อมูลดังกล่าว และจะมีการเพิ่ม ข้อกำหนดในการเติมข้อมูลในส่วนนี้มากขึ้นในภายหลัง

# 5. การส่งข้อมูลที่ขอแก้ไข

เมื่อทำ้การแก้ไขข้อมูลเสร็จเรียบร้อยตามที่ต้องการแล้ว สามารถขอดูข้อมูลที่ได้ แก้ไปแล้วเพื่อตรวจสอบความถูกต้องอีกครั้งได้ โดยการ Click ปุ่ม [แสดงข้อมูลการแก้ไข] ที่มุมบนด้านซ้ายมือ

| ระบุ HN แล                         | ละ AN ผู้ป่วย | ยที่ต้องการเรีย                         | มกแก้ไข |              |              |              |                    |                         | ผู้ใช้งานคือ    | : ampai10692 |
|------------------------------------|---------------|-----------------------------------------|---------|--------------|--------------|--------------|--------------------|-------------------------|-----------------|--------------|
| กลับไป เรียด                       |               | HN                                      | AN      | รพ. ที่รักษา | ວນຸມັທີເນື່ອ | งวดตอบรับที่ | ปรับปรุงครั้งสุดท้ | ปรับปรงครั้งสดท้ายเมื่อ |                 |              |
| หน้าแรก                            | เวยก          | 0205531 520000249 10692 04/03/2552 1001 |         |              |              |              |                    |                         |                 |              |
| u                                  | สดงข้อมูลเ    | การแก้ไข                                |         |              | ເລາ          | ขที่เอกสาร:  |                    | บันทึก & ส่ง            | เริ่มรายนี้ใหม่ | ยกเลิก       |
| แบบแก้ไขข้อมูลผู้ป่วยในประกันสังคม |               |                                         |         |              | งคม          |              | *ຈູປແນນວັນທີ       | 1่ วัน/เดือน/ปี พ.ศ.    |                 |              |
|                                    | Clic          | k                                       |         |              |              |              |                    |                         |                 |              |

#### -- ด้วอย่างการแสดงข้อมูลการแก้ไข –

| ระบุ HN แล        | ละ AN ผู้ป่วย | มที่ต้องการเรียกแ | เก้ไข           |                     |              |                          |                  |            |            | ط          |              |
|-------------------|---------------|-------------------|-----------------|---------------------|--------------|--------------------------|------------------|------------|------------|------------|--------------|
| กลับไป<br>หน้าแรก | เรียก         | HN<br>0205531     | AN<br>520000249 | รพ. ที่รัก<br>10692 | ษา อ<br>04   | ນຸນັຕິເນື່ອ<br>4/03/2552 | งวดตอบร้<br>1001 | ับที่      | [ເລ        | ขทเอ       | กสาร]        |
|                   | ช่อนตารา      | งแก้ไข            |                 |                     |              | เลขที่เ                  | เอกสาร:          |            |            | 1          | บันทึก & ส่ง |
|                   |               |                   |                 |                     | 5            | ายการแก้ไขข้อมูล         | ผู้ป่วยในเ       | ไระกันสังด | จม         |            |              |
|                   |               |                   |                 | หมายเลข             |              | ค่าอธิบาย                |                  | ข้อมูลเดิม | ข้อมูลใหม่ | ชื่อ field |              |
|                   |               |                   |                 | 204-1               | ยาที่นำไปใ   | ช้ต่อที่บ้าน-เบิกได้     |                  | 0.00       | 570.00     | bill       |              |
|                   |               |                   |                 | 208-1               | ตรวจวินิจฉัย | ยและรักษาทางรังสีฯ-      | เบิกได้          | 0.00       | 1200.00    | bill       |              |
|                   |               |                   |                 | 210-1               | อุปกรณ์ขอ    | งใช้และเครื่องมือแพท     | ∩ย์-เบิกได้      | 1120.00    | 0          | bill       |              |
|                   |               |                   |                 | 211-1               | ท่าหัตถการ   | และบริการวิสัญญี-เบิ     | กได้             | 0.00       | 2530.00    | bill       |              |
|                   |               |                   |                 | 303-1               | หัตถการ - (  | Code                     |                  |            | 1234       | pcode      |              |
|                   |               |                   |                 | 303-1               | หัตถการ - I  | Dr.                      |                  |            | o.12345    | pdr        |              |
|                   |               |                   |                 | 303-1               | หัตถการ - I  | DateIN                   |                  |            | 10/01/2552 | pdatein    |              |
|                   |               |                   |                 | 303-1               | หัตถการ - 1  | TimeIN                   |                  |            | 10.30      | ptimein    |              |
|                   |               |                   |                 | 303-1               | หัตถการ - I  | DateOut                  |                  |            | 10/01/2552 | pdateout   |              |
|                   |               |                   |                 | 303-1               | หัตถการ - 1  | TimeOut                  |                  |            | 11.25      | ptimeout   |              |

เมื่อไม่พบสิ่งผิดและต้องการส่ง สกส. ให้ใส่ เ**ลขที่เอกสาร** ในช่องเลขที่เอกสาร (สถานพยาบาลกำหนดรูปแบบเลขที่เอกสารเอง) จากนั้นจึง Click ปุ่ม [บันทึก & ส่ง] เมื่อ สกส. ได้รับข้อมูลที่ขอแก้ไขแล้ว สกส.จะส่งข้อมูลที่ขอแก้ไขมาให้ในรูปแบบ เอกสาร HTML สำหรับให้ผู้มีอำนาจลงนามรับรองการขอแก้ไขข้อมูล และมีเลขอ้างอิงจาก สกส. (เลขอ้างอิงนี้ สกส. จะใช้ในกระบวนการตรวจสอบต่อไป)

#### แบบขอแก้ไขข้อมูล ประเภทผู้ป่วยใน (ตามโปรแกรม SIP09)

เลขที่เอกสาร 10692\_0249

ເລขอ้างอิง 0121

#### วันที่ 09/11/2552

เรื่อง ขอแก้ไขข้อมูล ประเภทผู้ป่วยใน (ตามโปรแกรม SIP09)

เรียน เลขาธิการสำนักงานประกันสังคม

ด้วย โรงพยาบาลสิงห์บุรี(รทัส:10692) มีความประสงค์ขอแก้ไขข้อมูลผู้ป่วยใน ของ โรงพยาบาลสิงห์บุรี(รทัส:10692) HN:0205531 AN:520000249 ชื่อ-สกุล:เ เลขบัตรประชาชน:: รับไว้เมื่อ:07/01/2552 - 13/01/2552 จำนวนวันลากลับ:0วัน ตามข้อมูลซึ่ง สกส. แจ้งใน เอกสารตอบรับ / statement เลขที:1001 วันที:04/03/2552 ตามรายละเอียดการขอแก้ไขดังนี้

|       | รายการข้อมูลที่มีการแก้ไข |                     |                        |                         |                         |            |  |  |  |
|-------|---------------------------|---------------------|------------------------|-------------------------|-------------------------|------------|--|--|--|
| สำดับ | ชื่อ field                | ศำอธิบาย            |                        |                         | ข้อมูลเดิม              | ข้อมูลใหม่ |  |  |  |
| 1     | bill                      | ยาที่น่าไปใช้ต่อที่ | บ้าน-เบิกได้           |                         | 0.00                    | 570.00     |  |  |  |
| 2     | bill                      | ตรวจวินิจฉัยและรั   | กษาทางรังสีฯ-เบิกได้   |                         | 0.00                    | 1200.00    |  |  |  |
| 3     | bill                      | อุปกรณ์ของใช้แล     | ะเครื่องมือแพทย์-เบิกไ | ด้                      | 1120.00                 | 0          |  |  |  |
| 4     | bill                      | ท่าหัตุถการและบริ   | การวิสัญญี-เบิกได้     |                         | 0.00                    | 2530.00    |  |  |  |
|       | -                         | รายการหัตถการ       | (ICD9-CM) - ก่อนเ      | เก้ไข แสดงทั้งา         | หมด-                    |            |  |  |  |
| สำดับ | ชนิด proc รา              | พัส                 | Dr                     | Date in                 | Date out                |            |  |  |  |
|       |                           | - รายการหัด         | กการ (ICD9-CM) - 1     | หลังแก้ไขแล้ว           | -                       |            |  |  |  |
| สำดับ | ชนิด proc รา              | <b>ไส</b>           | Dr                     | Date in                 | Date out                |            |  |  |  |
| 1     | 1 12                      | 234                 | o. 12345               | 2009-01-<br>10T10:30:00 | 2009-01-<br>10T11:25:00 |            |  |  |  |

จึงเรียนมาเพื่อโปรดดำเนินการต่อไปด้วย จะเป็นพระคุณ

ขอแสดงความนับถือ

(.....) หัวหน้าสถานพยาบาล/ผู้อำนวยการโรงพยาบาล

<sup>ะ</sup> เป็นการแก้ไขครั้งที่

\* โปรดตั้งชื่อเอกสารฉบับนี้เป็น: .HTML

\* โปรดตั้งชื่อแฟ้มภาพสแกนเอกสารฉบับนี้เป็น: .TIF

้ความยาวของเอกสารขึ้นอยู่กับจำนวนรายการที่แก้ไข อาจจะมากกว่า 1 หน้ากระดาษ A4

**แบบขอแก้ไขข้อมูลผู้ป่วย SS** เป็นเอกสารที่ส่งให้สถานพยาบาลในรูปแบบเอกสาร HTML ซึ่งจะมีรายละเอียดข้อมูลของการขอแก้ไขที่ สกส. ได้รับแสดงอยู่พร้อมกับใช้เป็น เอกสารอ้างอิงการขอแก้ไข โดยให้ผู้มีอำนาจหรือผู้รับผิดชอบของสถานพยาบาลลงนาม รับรองการขอแก้ไขข้อมูลและ Scan ส่งให้กับ สกส. ในรูปแบบของ TIF ไฟล์ตามขั้นตอนที่ กำหนด *ดูรายละเอียดจากหัวข้อ - 7. การส่งแบบขอแก้ไขข้อมูลผู้ป่วย -*

# 6. การบันทึกและพิมพ์แบบขอแก้ไขข้อมูลผู้ป่วย

เป็นการจัดการเกี่ยวกับการจัดเก็บเอกสารแบบขอแก้ไขข้อมูลซึ่งโปรแกรมสร้างให้ ในรูปแบบ HTMLไฟล์ และจัดการเกี่ยวกับขั้นตอนของการทำเอกสารที่ลงนามรับรองก่อน ส่งให้กับ สกส. โดยมีวิธีการดังนี้

 เมื่อโปรแกรมแสดงหน้าเอกสารแบบขอแก้ไขข้อมูลขึ้นมาที่หน้าจอแล้วให้ทำการ บันทึกโดย Click ที่เมนู File > Save As... ของโปรแกรม Internet Explorer จะปรากฏ Save dialog ขึ้นมาที่หน้าจอดังรูป

| Save Webpage           |                                                              |                            |         |     |       | ? 🛛          |
|------------------------|--------------------------------------------------------------|----------------------------|---------|-----|-------|--------------|
| Savejn:                | 📋 My Documents                                               | :                          | *       | G 👂 | • 🖽 对 |              |
| My Recent<br>Documents | <ul> <li>● 10692_0120.ht</li> <li>● 10692_0249.ht</li> </ul> | nl                         |         |     |       |              |
| My Documents           |                                                              |                            |         |     |       |              |
| My Computer            | <                                                            |                            |         |     |       |              |
|                        | File <u>n</u> ame:                                           | 10692_01 21.html           |         |     | *     | <u>S</u> ave |
| My Network             | Save as <u>t</u> ype:                                        | Webpage, HTML only (*.htm; | *.html) |     | *     | Cancel       |
|                        | <u>E</u> ncoding:                                            | Unicode                    |         |     | *     |              |

- 2. ที่ช่อง Save in: ให้เลือก directory ที่ใช้ในการจัดเก็บเอกสาร
- 3. ที่ช่อง File name: ให้ตรวจสอบชื่อไฟล์ (ชื่อไฟล์จะใช้ <hcode>\_<refid>)
- 4. ที่ช่อง Save as type: ให้เลือก type เป็น Web Page, HTML only (\*.htm, \*.html)
- 5. ที่ช่อง Encoding: ให้เลือกเป็น Unicode
- 6. Click ปุ่ม [Save]

<refid> หมายถึง เลขอ้างอิงของเอกสารการขอแก้ไข ซึ่ง สกส. เป็นผู้กำหนด จะแสดง อยู่ในเอกสารแบบขอแก้ไขข้อมูลด้านบนมุมขวา หลังข้อความ เลขอ้างอิง จากตัวอย่าง เอกสารแบบขอแก้ไขข้อมูล (ในหน้า23) เลขอ้างอิง คือ 0121 การสั่งพิมพ์เอกสารแบบขอแก้ไขข้อมูลผู้ป่วย SS เพื่อลงนามรับรองก่อน scan เป็น TIF ไฟล์ส่ง สกส. ทำได้โดยการ click ที่เมนู File > Print ของโปรแกรม Internet Explorer จากนั้นจะปรากฏ Print dialog ขึ้นที่หน้าจอเพื่อให้ทำการเลือกเครื่องพิมพ์ดังรูป

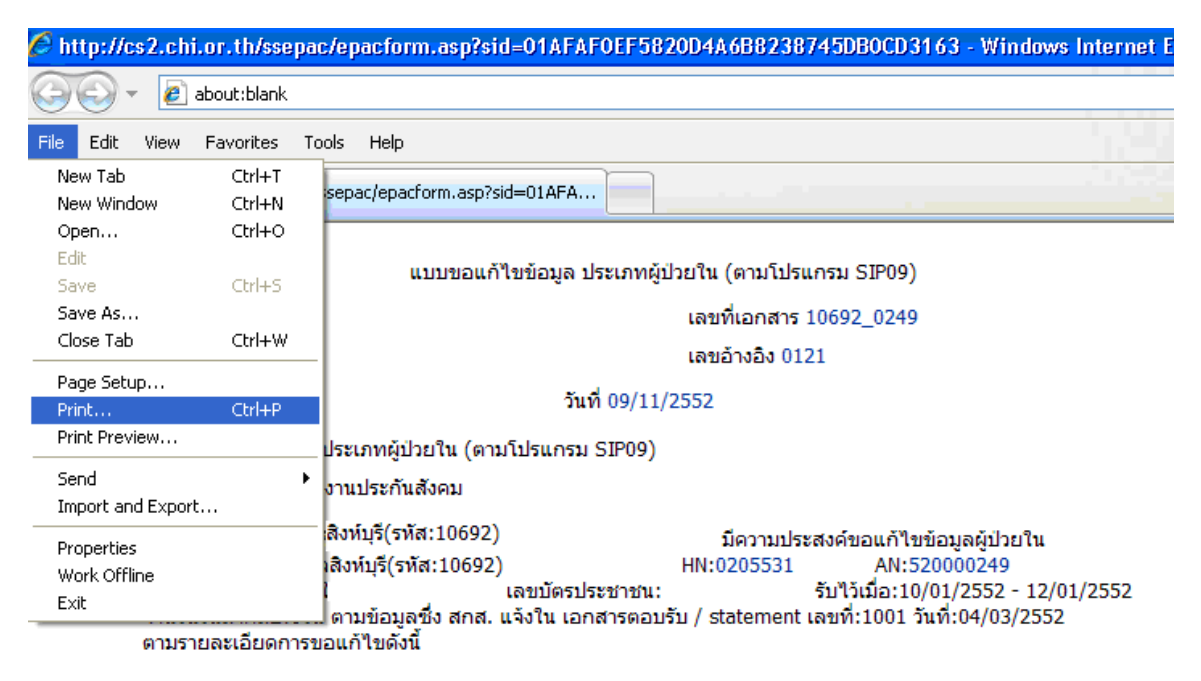

|        | รายการข้อมูลที่มีการแก้ไข |                                         |            |            |  |  |  |  |  |
|--------|---------------------------|-----------------------------------------|------------|------------|--|--|--|--|--|
| ล่าดับ | ชื่อ field                | ศ่าอธิบาย                               | ข้อมูลเดิม | ข้อมูลใหม่ |  |  |  |  |  |
| 1      | bill                      | ยาที่นำไปใช้ต่อที่บ้าน-เบิกได้          | 0.00       | 570.00     |  |  |  |  |  |
| 2      | bill                      | ตรวจวินิจฉัยและรักษาทางรังสีฯ-เบิกได้   | 0.00       | 1200.00    |  |  |  |  |  |
| 3      | bill                      | อุปกรณ์ของใช้และเครื่องมือแพทย์-เบิกได้ | 1120.00    | 0          |  |  |  |  |  |
| 4      | bill                      | ทำหัตถการและบริการวิสัญญี-เบิกได้       | 0.00       | 2530.00    |  |  |  |  |  |

เมื่อทำการเลือกเครื่องพิมพ์เรียบร้อยแล้ว ให้กำหนดประเภทของกระดาษเป็น A4

| Select Printer                                                              |                                 |
|-----------------------------------------------------------------------------|---------------------------------|
| Add Printer                                                                 | Microsoft Office Document Imag  |
| PP Laser Jet 8150 PCL 6 Zone 106                                            | The second second second second |
| ٤                                                                           | 2                               |
| Status: Ready                                                               | Print to file Preferences       |
| Location:                                                                   | Find Printer                    |
| Comment:                                                                    | Conff constant                  |
| Page Range                                                                  | Éver ou a mercour               |
| ⊙AI                                                                         | Number of gopies: 1             |
| G Selection Gument Page                                                     |                                 |
| O Pages 1                                                                   | Cole and a                      |
| Enter either a single page number or a single page range. For example, 5-12 | للقرار الكرار                   |

แล้ว Click ปุ่ม [Print] ก่อนการสั่งพิมพ์เอกสารควรดูตัวอย่างก่อนพิมพ์ แล้วทำการ กำหนดค่าหน้ากระดาษให้มีขนาดพอดี (สามารถแสดงเอกสารในหน้ากระดาษ A4 ได้)

## 7. การส่งแบบขอแก้ไขข้อมูลผู้ป่วย

การส่งแบบขอแก้ไขข้อมูลผู้ป่วยนั้น ต้องนำเอกสารแบบขอแก้ไขข้อมูลที่ลงนาม รับรองแล้ว <u>พร้อมทั้งเอกสาร/หลักฐานประกอบการพิจารณาอนุมัติการแก้ไขตามที่ สปส.</u> <u>กำหนด (ถ้ามี)</u> ไปทำการ scan ให้เป็น TIF ไฟล์ แล้วจึงนำ TIF ไฟล์ดังกล่าวมาจัดส่ง ให้กับ สกส. ผ่านทางโปรแกรม SSePAC ข้อมูลที่สถานพยาบาลขอแก้ไขจึงจะถูกส่งให้กับ สปส. ทำการพิจารณาอนุมัติต่อไป

การตั้งชื่อของแฟ้มภาพให้ตรงตามข้อกำหนดคือ

<รหัส รพ.>\_<เลขอ้างอิง>.TIF ห**รือ** <รหัส รพ.>\_<เลขอ้างอิง>.JPG **โดย** 

<รหัส รพ.> หมายถึง เลขรหัสของสถานพยาบาล ซึ่งเป็นเลข 5 ตัว <เลขอ้างอิง> คือ เลขลำดับซึ่ง ใช้เป็น **เลขอ้างอิง** ขนาด 4 หลัก ที่สร้าง ขึ้นโดยโปรแกรมเมื่อกด **บันทึก & ส่ง** เลขนี้จะแสดงที่ส่วนบนของ **แบบ** ขอแก้ไขข้อมูล

ตัวอย่าง ชื่อแฟ้ม 99119\_0001.TIF, 99111\_0021.JPG

กรณีผู้ป่วย 1 ราย มีหลายแฟ้มภาพ ให้เดิม \_n (n=1,2,...) ต่อท้ายชื่อไฟล์ เช่น 99119\_0001\_1.TIF, 99119\_0001\_2.TIF, 9119\_0001\_3.TIF 99111\_0021\_1.JPG, 99119\_0001\_2.JPG, 99119\_0001\_3. JPG

อนึ่ง TIF หรือ JPG File ที่จะนำส่งนั้น จะต้องมีขนาดไม่เกิน 500 KB ถ้าขนาด ไฟล์เกิน 500 KB ให้ทำการลดขนาดไฟล์ให้ได้ตามเงื่อนไข โดยอาจจะใช้โปรแกรม ของ สกส. ในการลดขนาดไฟล์ได้ คือโปรแกรม CompressIMG.EXE ซึ่งมีให้ Download ที่ <u>Download คู่มือ โปรแกรม และเอกสารที่เกี่ยวข้อง</u> ในหน้าเมนูหลัก

้วิธีการส่งไฟล์แบบขอแก้ไขข้อมูลผู้ป่วยสามารถทำได้ดังนี้

1. Login เข้าสู่ระบบงาน (รายละเอีย<sup>ื</sup>ดวิธีการเข้าสู่ระบบงานเช่นเดียวกับหัวข้อ 2. เข้าสู่ การใช้งานโปรแกรม)

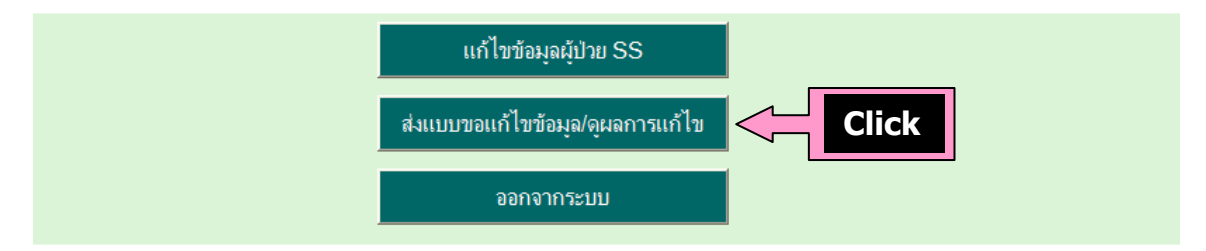

2. Click ที่ปุ่ม [ส่งแบบขอแก้ไขข้อมูล/ดูผลการแก้ไข] ในหน้าเมนูหลัก จากนั้น โปรแกรมจะแสดงหน้าจอรายการข้อมูลที่ส่งแก้ไขดังตัวอย่างในรูป

| EPAC - Windows    | s Internet         | Explorer           |                     |                         |               |                              |              |                      |
|-------------------|--------------------|--------------------|---------------------|-------------------------|---------------|------------------------------|--------------|----------------------|
| 🕥 👻 🙋 http:,      | //cs2.chi.or.l     | th/ssepac/upload   | orm.asp?sid=017FDCE | 2253DD84AEB9C187DE689A2 | 3363          |                              | 🖌 🎸 🗙 Google |                      |
| Edit View Fav     | orites <u>T</u> oc | ols <u>H</u> elp   |                     |                         |               |                              |              |                      |
| SSEPAC            |                    |                    |                     |                         |               |                              | 🗿 · 🔊        | - 🖶 🔹 🔂 Bage 🔹 🎯 Too |
| การแก้ไขข้อ       | มูลผู้ป่วย         | ในประกันสังค       | 31                  |                         |               |                              |              |                      |
| ย์ใช้งานอื่า: ว   | mai106             | 502                |                     |                         |               |                              |              |                      |
| พระบบานคย. อ      | ilpartor           | ) <b>5</b> 2       |                     |                         |               |                              |              |                      |
|                   |                    |                    |                     |                         |               |                              |              | กลบหนาแรก            |
| ข้อมูลผู้ป่วยใน ! | SS ร.พ. สิ         | งห์บุรี,รพท. ร     | หัส 10692           |                         |               |                              |              |                      |
|                   |                    |                    | บัญชีรายก           | าารส่งแก้ไขย้อนหลัง     | วัน เลือก:    | ทั้งหมด                      | ✓ = 38 :     | รายการ เมือก         |
|                   |                    |                    | 21921101            |                         |               | 1                            |              |                      |
| 1 2 3 4           |                    |                    |                     |                         |               |                              |              |                      |
|                   | ລຳດັນ              | ເລນວ້ານວິນ         | HN                  | AN                      | n             | ารดำเนินการ                  | เลขที่เอกสาร | แบบขอแก้ไข           |
| (-)()             |                    | 0121               | 0205521             | 520000240               | สถานะ         | เมื่อวันที<br>00/11/52 10:46 | 10602 0240   | Download             |
| ยกเลก (สงแบบ      | 1.                 | 0121               | 0203331             | 520000249               | Q             | 09/11/32 10.40               | 10092_0249   | Download             |
|                   | 2.                 | 0120               | 0205531             | 520000249               | $\leq$ $\geq$ | 06/11/52 10:58               | 520000249    |                      |
|                   | 3.                 | 0115               | 0117636             | 520000195               |               | 22/10/52 11:35               | 10692test    |                      |
|                   |                    | 0114               | 0117636             | 520000195               |               | /10/52 14:22                 | TestDoc01    |                      |
|                   |                    | 0062               | 011/636             | 520000195               | สถาบะ         | /10/52 10:02                 | test01       |                      |
|                   | K                  | 0058               |                     |                         | 61611180      | /10/52 10:13                 | nead01       |                      |
| -                 |                    | 0057               |                     |                         | "Q"           | /10/52 13:12                 | neadtest03   |                      |
|                   | _                  | 0056               |                     |                         |               | /10/52 11:38                 | headtest02   |                      |
| ยกเลิก ส่งแบบ     | 9.                 | 0055               |                     | _                       | ų             | 12/10/52 11:36               | headtest01   | Download             |
| ยกเลิก ส่งแบบ     | 10.                | 0054               |                     |                         | Q             | 12/10/52 11:35               | test01       | Download             |
| -                 |                    |                    |                     |                         |               |                              |              |                      |
| คาอธบายร          | หลลถานะค           | <u>าารดาเนนการ</u> | -                   | -                       |               |                              |              |                      |
| Q: รอสงแบบ        | บขอแก้ไขท          | เลงนามแลว          | 5: ส่งแบบร          | เอแกาเขแลว รอพจารณา     | H: a1         | เส. ขะลอการพิจารณา           |              |                      |
| A: สปส. อน        | บดและแก้ใ          | เป็นเลว            | D: aila. 'ii        | อนุมดาหนกาย             | C: ข้อ        | เมูลหลงอนุมติติด C จ         | นกาเขาเมาเด  |                      |

3. Click ปุ่ม [ส่งแบบ] ที่แสดงอยู่ห**น้ารายการที่ต้องการส่งแบบขอแก้ไขข้อมูล** จะ สังเกตว่าสถานะของรายการดังกล่าวจะเป็น **Q** (รอส่งแบบขอแก้ไขที่ลงนามแล้ว) จากนั้น โปรแกรมจะทำการแสดงหน้าต่างการ Upload TIF Files ดังรูป

| 🖉 Upload TIF Files Webpage Dialog 🛛 🛛 🔀                                                                                                    |
|----------------------------------------------------------------------------------------------------|
| 🖉 http://cs2.chi.or.th/ssepac/uploadfile.asp?xhcode=10692&xusr=ampai10692&xsessid=0130FFD2725D7F43E3BBB4446661EE 🛩                                                                                          |
| Attach TIF Files.                                                                                                    |
| สำหรับข้อมูล เลขอ้างอิง: 0121 ผู้ป่วย HN: 0205531<br>Click Browse เพื่อเลือกแฟ้มภาพ scan แบบคำขอแก้ไขที่ลงนามโดยผู้มีอำนาจแล้ว<br>ส่งไฟล์ขนาดไม่เกิน 500KB ถ้าไฟล์ใหญ่กว่านี้ให้ใช้ช่องทางอื่นตามที่แจ้งไว้ |
| ลำดับ แฟ้ม                                                                                                    |
| File 1. Browse                                                                                                    |
| <u>[เพิ่มรายการ]</u><br>ส่งแท้ม ออก                                                                                                    |
| http://cs2.chi.or.th/ssepac/uploadfile.asp?xhcode=10692&xusr=ampai10692&xsessid=0130F 😜 Internet                                                                                                    |

4. Click ปุ่ม [Browse...] จะปรากฏ Choose file dialog ขึ้นมาเพื่อให้ทำการเลือกไฟล์ ดังรูป

| Choose file                                                                 |                                                                                |                                      |         | ? 🔀          |
|-----------------------------------------------------------------------------|--------------------------------------------------------------------------------|--------------------------------------|---------|--------------|
| Look in<br>My Recent<br>Documents<br>Desktop<br>My Documents<br>My Computer | My Docum<br>10692_0120<br>10692_0121<br>10692_0121<br>10692_0249<br>10692_0249 | ents<br>html<br>html<br>.tif<br>html | 3 🦻 📴 🛄 |              |
|                                                                             | <                                                                              |                                      |         | 2            |
| My Network<br>Places                                                        | File <u>n</u> ame:                                                             | 10692_0121.tif                       |         | <u>O</u> pen |
|                                                                             | Files of <u>type</u> :                                                         | All Files (*.*)                      |         | Cancel       |

5. เลือก Folder ในช่อง Look in: ที่จัดเก็บ TIF ไฟล์ที่เตรียมไว้

6. เลือก TIF File ที่ต้องการ แล้วกดปุ่ม [Open]

7. กรณีมี TIF ไฟล์มากกว่า 1 ไฟล์ให้ Click ข้อความ [เพิ่มรายการ] แล้วทำการเลือก ไฟล์ที่เหลืออยู่

| 🖉 Upload TIF Files Webpage Dialog 🛛 💦 🔁 🕹                                                                                                    |  |  |  |  |  |  |  |  |  |  |
|----------------------------------------------------------------------------------------------------|--|--|--|--|--|--|--|--|--|--|
| 😰 http://cs2.chi.or.th/ssepac/uploadfile.asp?xhcode=10692&xusr=ampai10692&xsessid=0130FFD2725D7F43E3BBB4446661EE 💙                                                                                          |  |  |  |  |  |  |  |  |  |  |
| Attach TIF Files.                                                                                                    |  |  |  |  |  |  |  |  |  |  |
| สำหรับข้อมูล เลขอ้างอิง: 0121 ผู้ป่วย HN: 0205531<br>Click Browse เพื่อเลือกแฟ้มภาพ scan แบบคำขอแก้ไขที่ลงนามโดยผู้มีอำนาจแล้ว<br>ส่งไฟล์ขนาดไม่เกิน 500KB ถ้าไฟล์ใหญ่กว่านี้ให้ใช้ช่องทางอื่นตามที่แจ้งไว้ |  |  |  |  |  |  |  |  |  |  |
| ลำดับ แฟ้ม                                                                                                    |  |  |  |  |  |  |  |  |  |  |
| File 1. C:\Document s\ampai.CHI\My Documents\10692_0121.tif [Browse]                                                                                                    |  |  |  |  |  |  |  |  |  |  |

8. เมื่อทำการเลือก TIF ไฟล์ของผู้ป่วยจนครบแล้วให้ Click ปุ่ม [ส่งแฟ้ม] รอจนกว่า โปรแกรมจะแสดงผลการส่งแฟ้มดังกล่าวซึ่งแสดงดังรูป

| 🖉 Upload TIF Files Webpage Dialog 🛛 🛛 🔀                                                                           |
|----------------------------------------------------------------------------------------------------|
| 🙋 http://cs2.chi.or.th/ssepac/uploadfile.asp?xhcode=10692&xusr=ampai10692&xsessid=01A10A5BE833BC4B66AC12ECC6439 🕶 |
| ผลการส่งแฟ้มภาพ scan แบบคำขอแก้ไขข้อมูลผู้ป่วยในประกันสังคม> สำเร็จ<br>สำหรับ เลขอ้างอิง: 0121 HN: 0205531        |
| ทำการส่งแฟ้ม: 10692_0121.tif.<br><b>Size:</b> 68456 byte.                                                         |
| Type: image/tiff> สำเร็จ.                                                                                         |
| 000                                                                                                    |

9. Click ปุ่ม [ออก] เพื่อกลับไปยังหน้าแสดงรายการที่ส่งแก้ไข ที่หน้าแสดงรายการ สถานะของข้อมูลจะถูกเปลี่ยนเป็น S (ส่งแบบขอแก้ไขแล้ว รออนุมัติ)

| 1 | 234 |        |            |         |           |              |                    |              |            |
|---|-----|--------|------------|---------|-----------|--------------|--------------------|--------------|------------|
|   |     | ล่าดับ | ເລขอ้างอิง | HN      | AN        | 1            | การดำเนินการ       | เลขที่เอกสาร | แบบขอแก้ไข |
|   |     |        |            |         |           | <u>สถานะ</u> | <u>เมื่อวันที่</u> |              |            |
|   |     | <1.    | 0121       | 0205531 | 520000249 | S            | 09/11/52 10:46     | 10692_0249>  | Download   |
|   |     | 2.     | 0120       | 0205531 | 520000249 |              | 06/11/52 10:58     | 520000249    |            |
|   |     | 3.     | 0115       | 0117636 | 520000195 |              | 22/10/52 11:35     | 10692test    |            |
|   |     | 4.     | 0114       | 0117636 | 520000195 |              | /10/52 14:22       | TestDoc01    |            |
|   |     | 5.     | 0062       | 0117636 | 520000195 | สถาบ         | /10/52 10:02       | test01       |            |
|   |     |        |            |         |           |              |                    |              |            |
|   |     |        |            |         |           | 5            |                    |              |            |
|   |     |        |            |         |           |              |                    |              |            |

# 8. การตรวจสอบสถานะของข้อมูลที่ส่งขอแก้ไข

ในหน้า [**ส่งแบบขอแก้ไขข้อมูล/ดูผลการแก้ไข]** ผู้ใช้สามารถตรวจสอบสถานะ ของรายการที่ส่งขอแก้ไข ซึ่งจะปรากฏข้อมูลรายการที่ส่งแก้ไขตามตารางโดยจัดเรียง ข้อมูลตามเลขอ้างอิง จากรูปเป็นหน้าแสดงข้อมูลรายการที่ส่งขอแก้ไข

| ใช้งานคือ: am               | pai106     | 92                 |                                                |                                                                                                    |            |                                                                                                    |              |                          |
|-----------------------------|------------|--------------------|------------------------------------------------|----------------------------------------------------------------------------------------------------|------------|----------------------------------------------------------------------------------------------------|--------------|--------------------------|
| A                           |            |                    |                                                |                                                                                                    |            |                                                                                                    |              | กลับหน้าแรก              |
| ม <sub>ูสผู้ป่วยใน SS</sub> | 5 ร.พ. สิง | ห์บุรี รหัส 106    | 592                                            |                                                                                                    |            |                                                                                                    |              |                          |
| -                           |            |                    | 2.<br>10 10 10 10 10 10 10 10 10 10 10 10 10 1 | ายการส่งแก้ไขย้อนหลัง                                                                                                    | วัน เลือก  | : ทั่งหมด                                                                                                    | ✓ = 39       | รายการ 🛛 เลือก           |
| 2 3 4                       | )          |                    |                                                | 4                                                                                                    |            |                                                                                                    |              |                          |
|                             | ล่าดับ     | ເລຍລ້ານລື່ນ        | HN                                             | _AN_                                                                                                    | กา         | รดำเนินการ                                                                                                    | เลขที่เอกสาร | แบบขอแก้ไข               |
|                             |            |                    |                                                |                                                                                                    | สถานะ      | เมื่อวันที่                                                                                                    |              |                          |
|                             | 1.         | 0164               | 1018125                                        | 520001101                                                                                                    | D          | 13/11/52 13:38                                                                                                    | test01       | ส่งเมื่อ: 13/11/52 10:09 |
|                             | 2.         | 0121               | 0205531                                        | 520000249                                                                                                    | S          | 09/11/52 11:16                                                                                                    | 10692_0249   |                          |
|                             | 3.         | 0120               | 0205531                                        | 520000249                                                                                                    | A          | 13/11/52 13:38                                                                                                    | 520000249    | ส่งเมื่อ: 06/11/52 11:4  |
|                             | 4.         | 0115               | 0117636                                        | 520000195                                                                                                    | С          | 13/11/52 13:38                                                                                                    | 10692test    | ส่งเมื่อ: 26/10/52 13:13 |
|                             | 5.         | 0114               | 0117636                                        | 520000195                                                                                                    | A          | 13/11/52 13:38                                                                                                    | TestDoc01    | ส่งเมื่อ: 20/10/52 14:28 |
|                             | 6.         | 0062               | 0117636                                        | 520000195                                                                                                    | С          | 13/11/52 13:38                                                                                                    | test01       | ส่งเมื่อ: 19/10/52 10:11 |
|                             | 7.         | 0058               |                                                |                                                                                                    | С          | 13/11/52 13:38                                                                                                    | head01       | ส่งเมื่อ: 15/10/52 10:03 |
|                             | 8.         | 0057               |                                                |                                                                                                    | A          | 13/11/52 13:38                                                                                                    | headtest03   | ส่งเมื่อ: 20/10/52 13:22 |
|                             | 9.         | 0056               |                                                |                                                                                                    | н          | 13/11/52 13:38                                                                                                    | headtest02   | ส่งเมื่อ: 06/11/52 10:0: |
| เกเลิก ดิ่งแบบ              | 10.        | 0055               |                                                |                                                                                                    | Q          | 12/10/52 11:36                                                                                                    | headtest01   | Download                 |
| ด่าอธิบายร                  | นัสสภาบ:   | การค่าเบินกา       | 5                                              |                                                                                                    |            |                                                                                                    |              |                          |
| 0: 503100                   | บขอมอ้ไข   | ที่องขวามเอ้า      | Stalauane                                      | ແລແຄ້ໄຫແຄ້ວ ຮຸດພື້ອວຣຄເວ                                                                                                    | H+ ash     | ร จะพอการพิจารณา                                                                                                    |              |                          |
|                             |            | THE WAY IN COLORES | D.Y. FLORETDID.                                | Contraction of the state of the state of the | 11. 41.114 | an and an and a set of a set of a set o |              |                          |

ประกอบด้วย 4 ส่วนคือ

- 1. แสดง ชื่อและรหัส สถานพยาบาล
- 2. ตัวกรองข้อมูล ใช้กำหนดความต้องการในการดูข้อมูล โดยสามารถระบุจำนวนวัน ย้อนหลังและประเภทของรายการ (กลุ่มสถานะของรายการ)
- Page Bar สำหรับแสดงข้อมูลในแต่ล่ะหน้า กรณีมีข้อมูลมากกว่า 1 หน้า ให้ Click ที่ ดัวเลขแสดงเลขหน้าจอนั้นโปรแกรมจะทำการเปลี่ยนข้อมูลที่แสดงในตารางข้อมูลให้ เป็นข้อมูลในหน้านั้น ๆ โดยแต่ละหน้ากำหนดให้แสดงข้อมูล 10 รายการ เรียงลำดับ ตามเลขอ้างอิง
- 4. ตารางแสดงข้อมูล

| 1             | 2      | 3          | 4       | 5         | 6     | 7              | 8            | 9                        |
|---------------|--------|------------|---------|-----------|-------|----------------|--------------|--------------------------|
|               | ລ່າດັນ | เลขอ้างอิง | HN      | AN        |       | การดำเนินการ   | เลขที่เอกสาร | แบบขอแก้ไข               |
|               |        |            |         |           | สถานะ | เมื่อวันที่    |              |                          |
| ยกเลิก ส่งแบบ | 1.     | 0167       | 0256892 | 520000326 | Q     | 18/11/52 16:35 | 520000326A   | Download                 |
|               | 2.     | 0164       | 1018125 | 520001101 | D     | 13/11/52 13:38 | test01       | ส่งเมื่อ: 13/11/52 10:09 |
|               | 3.     | 0121       | 0205531 | 520000249 | S     | 09/11/52 11:16 | 10692_0249   |                          |
|               | 4.     | 0120       | 0205531 | 520000249 | A     | 13/11/52 13:38 | 520000249    | ส่งเมื่อ: 06/11/52 11:47 |
|               | 5.     | 0115       | 0117636 | 520000195 | С     | 13/11/52 13:38 | 10692test    | ส่งเมื่อ: 26/10/52 13:12 |

- 1. ปุ่มคำสั่ง [ยกเลิก] และ [ส่งแบบ] แสดงเฉพาะรายการที่มีสถานะเป็น Q
- 2. ลำดับของรายการ
- 3. เลขอ้างอิง ตามที่ปรากฏในเอกสารแบบขอแก้ไข (ออกโดย สกส.)
- 4. HN ผู้ป่วย
- 5. AN ผู้ป่วย
- 6. สถานะของรายการ
- 7. วันที่ดำเนินการ จะเป็นวันที่เปลี่ยนสถานะของรายการ เช่น จาก Q เป็น S เป็นต้น
- 8. เลขที่เอกสารของสถานพยาบาล (ออกโดยสถานพยาบาล)
- 9. <u>Download</u> แบบขอแก้ไขฯเพื่อเสนอลงนามรับรอง แสดงเฉพาะรายการที่สถานะ เป็น Q รายการที่สถานะเป็น A, C, D หรือ H จะแสดงวันที่ส่งแบบขอแก้ไขฯ

หน้าจอรายการข้อมูลที่ส่งแก้ไขโปรแกรมจะแสดงข้อมูลการขอแก้ไขของ ร.พ. ตามที่กำหนดไว้คือ จำนวนไม่เกิน 200 รายการ นับย้อนหลังไปไม่เกิน 60 วัน

#### คำอธิบายสถานะของข้อมูล

| <u>คำอธิบายรหัสสถานะการดำเนินการ</u> |                                |                                          |
|--------------------------------------|--------------------------------|------------------------------------------|
| Q: รอส่งแบบขอแก้ไขที่ลงนามแล้ว       | S: ส่งแบบขอแก้ไขแล้ว รอพิจารณา | H: สปส. ชะลอการพิจารณา                   |
| A: สปส. อนุมัติและแก้ไขแล้ว          | D: สปส. ไม่อนุมัติให้แก้ไข     | C: ข้อมูลหลังอนุมัติติด C จึงแก้ไขไม่ได้ |

- **Q** มีการส่งข้อมูลขอแก้ไขแล้ว แต่ยังมิได้ส่งแบบขอแก้ไขข้อมูล
- S ส่งแบบขอแ<sub>ก้</sub>ไขข้อมูลแล้ว รอการพิจารณาอนุมัติจาก สปส.
- H สปส. ได้รับแบบขอแ้ก้ไขฯแล้ว แต่ชะลอการพิ่จารณาไว้ก่อน
- **D** สปส. พิจารณาแล้ว ไม่อนุมัติให้แก้ไข
- C สปส. อนุมัติให้แก้ไขแล้ว แต่ข้อมูลหลังแก้ไขติด C (ตรวจไม่ผ่าน) จึงแก้ไข ไม่ได้
- **A** ดำเนินการแก้ไขแล้ว

รายการที่อยู่ในสถานะ **Q** สถานพยาบาลขอยกเลิกทาง web page ได้ เมื่อยกเลิก แล้วจะดำเนินการขอแก้ไขใหม่อีกได้

รายการที่อยู่ในสถานะ S, H ทางสถานพยาบาลจะดำเนินการแก้ไขอีกไม่ได้ จนกว่า จะเข้าสู่สถานะ D, C หรือ A

## วิธีการตรวจสอบสถานะของรายการข้อมูลที่ส่งแก้ไข

1. กำหนดจำนวนวันย้อนหลังตามที่ต้องการแต่ไม่เกิน 60 วัน กรณีไม่ใส่จำนวนวัน โปรแกรมจะแสดงข้อมูลย้อนหลัง 60 วันเป็นค่าปริยาย

2. กำหนดประเภทข้องรายการที่ต้องการดูโดยเลือกจากกล่องตัวเลือก (ประเภทที่ โปรแกรมกำหนดไว้ให้คือทั้งหมด) ดังตัวอย่างในรูป เลือกสถานะ "S″

|               |                              |            | บัญ     | ชีรายการส่งแก้ไขย้อนหลัง | วัน เลื | อก:   | ทั้งหมด                     | ~              | = 39   | รายการ เลือก             |  |
|---------------|------------------------------|------------|---------|--------------------------|---------|-------|-----------------------------|----------------|--------|--------------------------|--|
| 1 2 3 4       | ทุงหมด<br>Q: ขอส่งแบบขอแก้ไข |            |         |                          |         |       |                             |                |        |                          |  |
|               | ລ່າດັນ                       | ເລຍລ້ານວິນ | HN      | AN                       | 1       | การดำ | S: ส่งแบบขอแก้ ไขเ          | เล้ว รออนุมัติ | วกสาร  | แบบขอแก้ไข               |  |
|               |                              |            |         |                          | สถานะ   |       | A: อนุมตแลว<br>D. ไม่มาส์สิ |                |        |                          |  |
|               | 1.                           | 0164       | 1018125 | 520001101                | D       | - 4   | D: เมอนุมด<br>C: เมื่อนุมด  |                |        | ส่งเมื่อ: 13/11/52 10:09 |  |
|               | 2.                           | 0121       | 0205531 | 520000249                | S       | 0     | 5, 11, 52 11, 10            | 10032_0273     | 5.<br> |                          |  |
|               | 3.                           | 0120       | 0205531 | 520000249                | A       | 1     | 3/11/52 13:38               | 520000249      |        | ส่งเมื่อ: 06/11/52 11:47 |  |
|               | 4.                           | 0115       | 0117636 | 520000195                | С       | 1     | 3/11/52 13:38               | 10692test      |        | ส่งเมื่อ: 26/10/52 13:12 |  |
|               | 5.                           | 0114       | 0117636 | 520000195                | A       | 1     | 3/11/52 13:38               | TestDoc01      |        | ส่งเมื่อ: 20/10/52 14:28 |  |
|               | 6.                           | 0062       | 0117636 | 520000195                | С       | 1     | 3/11/52 13:38               | test01         |        | ส่งเมื่อ: 19/10/52 10:17 |  |
|               | 7.                           | 0058       |         |                          | С       | 1     | 3/11/52 13:38               | head01         |        | ส่งเมื่อ: 15/10/52 10:03 |  |
|               | 8.                           | 0057       |         |                          | A       | 1     | 3/11/52 13:38               | headtest03     |        | ส่งเมื่อ: 20/10/52 13:22 |  |
|               | 9.                           | 0056       |         |                          | H       | 1     | 3/11/52 13:38               | headtest02     |        | ส่งเมื่อ: 06/11/52 10:01 |  |
| ยกเลิก ส่งแบบ | ) 10.                        | 0055       |         |                          | Q       | 1     | 2/10/52 11:36               | headtest01     |        | Download                 |  |

# 3. Click ปุ่ม [เลือก] โปรแกรมจะแสดงข้อมูลตามสถานะที่เลือกในตาราง ดังรูป

| <ul> <li>Image: Payorites     <li>Edit Yiew Favorites Io     <li>Ø Ø Ø SSEPAC     <li>การแก้ไขข้อมูลผู้ป่วย </li> </li></li></li></ul> | .th/ssepac/uploadform.asp?sid=<br>ols <u>H</u> elp | =01638A923CB03145AF8CD15050 | 612948F5        |                        | Google                   |                    |
|----------------------------------------------------------------------------------------------------|----------------------------------------------------|-----------------------------|-----------------|------------------------|--------------------------|--------------------|
| Edit <u>V</u> iew F <u>a</u> vorites Io<br>ชี @ssepac<br>การแก้ไขข้อมูลผู้ป่วย                                                         | ols <u>H</u> elp                                   |                             |                 |                        |                          |                    |
| 🎗 🏉 SSEPAC<br>การแก้ไขข้อมูลผู้ป่วย                                                                                                    |                                                    |                             |                 |                        |                          |                    |
| การแก้ไขข้อมูลผู้ป่วย                                                                                                    |                                                    |                             |                 |                        | 🙆 • 📾 ·                  | 🖶 🔹 🔂 Page 🔹 🍈 Too |
|                                                                                                    | ในประกันสังคม                                      |                             |                 |                        |                          |                    |
| ผู้ใช้งานคือ: ampai10                                                                                                    | 692                                                |                             |                 |                        |                          |                    |
|                                                                                                    |                                                    |                             |                 |                        |                          | กลับหน้าแรก        |
|                                                                                                    |                                                    |                             |                 |                        |                          |                    |
| ข้อมูลผู้ป่วยใน SS ร.พ. ส                                                                                                    | ไงห์บุรี รหัส 10692                                |                             |                 |                        |                          |                    |
|                                                                                                    |                                                    | บัญชีรายการส่งแก้ไขย้อนหล   | ลัง 🦳 วัน เลือก | : S: ส่งแบบขอแก้ไขเ    | เล้ว ของนุมัติ 🞽 = 1 ราย | ยการ เลือก         |
|                                                                                                    |                                                    |                             |                 |                        |                          |                    |
| ລຳດັບ ເ                                                                                                    | เลขอ้างอิง HN                                      | I AN                        | การเ            | ต่าเนินการ             | เลขที่เอกสาร             | แบบขอแก้ไข         |
|                                                                                                    | 0404                                               | 500000040                   | สถานะ           | เมื่อวันที             | 10.000 00.00             |                    |
| 4.                                                                                                    | 0121 0205531                                       | 520000249                   | 5               | 09/11/52 11:10         | 10692_0249               |                    |
| <u>คำอธิบายรหัสสถานะ</u>                                                                                                    | <u>การดำเนินการ</u>                                |                             |                 |                        |                          |                    |
| Q: รอส่งแบบขอแก้ไขเ                                                                                                    | ใดงนามแล้ว <mark>S: ส่งแ</mark>                    | บบขอแก้ไขแล้ว รอพีจารณา     | H: สปส. ชะลอก   | าารพิจารณา             |                          |                    |
| A: สปส. อนุมัติและแก้                                                                                                    | ไขแล้ว D: สปล                                      | ส. ใม่อนุมัติให้แก้ไข       | C: ข้อมูลหลังอา | ุ่มัติติด C จึงแก้ไขไม | ได้                      |                    |
|                                                                                                    |                                                    |                             |                 |                        |                          |                    |

4. รายการที่อยู่ในสถานะ H หรือ D สปส.จะชี้แจงเหตุผลให้ทราบ ซึ่งสถานพยาบาล จะสามารถตรวจสอบเหตุผลได้โดยการ click ที่ตัวอักษร H หรือ D ระบบจะแสดงเหตุผล ในกล่องข้อความตามภาพ

|             |           |                     |                | บัญชีราย    | เการส่งแก้ไขย้อนหลัง        | วัน เลื                                | อก: ทั้งหมด    | ✓ = 39       | รายการ 🚺 เลือก          |
|-------------|-----------|---------------------|----------------|-------------|-----------------------------|----------------------------------------|----------------|--------------|-------------------------|
| 2 3 4       |           |                     |                |             |                             |                                        |                |              |                         |
|             | ລຳດັນ     | ເລນລ້ານລິນ          |                | HN          | AN                          | 201112                                 | ารดำ           | เลขที่เอกสาร | แบบขอแก้ไข              |
|             | 1.        | 0164                | 1018125        | _           | 520001101                   | D                                      | Click          | est01        | ส่งเมื่อ: 13/11/52 10:0 |
|             | 2.        | 0121                | 0205531        | from any    |                             | s                                      | - 01           | 10692_0249   |                         |
|             | 3.        | 0120                | 0205531        | Windows     | Internet Explorer           | A                                      |                | 520000249    | ส่งเมื่อ: 06/11/52 11:4 |
|             | 4.        | 0115                | 0117636        |             |                             | С                                      | 13/11/52 13:38 | 10692test    | ส่งเมื่อ: 26/10/52 13:1 |
|             | 5.        | 0114                | 0117636        |             | 1 ขาดเอกสารประกอบการขอแก้ไข | A                                      | 13/11/52 13:38 | TestDoc01    | ส่งเมื่อ: 20/10/52 14:2 |
|             | 6.        | 0062                | 0117636        | <u> </u>    |                             | С                                      | 13/11/52 13:38 | test01       | ส่งเมื่อ: 19/10/52 10:1 |
|             | 7.        | 0058                |                |             |                             | С                                      | 13/11/52 13:38 | head01       | ส่งเมื่อ: 15/10/52 10:0 |
|             | 8.        | 0057                |                |             | ОК                          | A                                      | 13/11/52 13:38 | headtest03   | ส่งเมื่อ: 20/10/52 13:2 |
|             | 9.        | 0056                |                |             |                             | н                                      | 13/11/52 13:38 | headtest02   | ส่งเมื่อ: 06/11/52 10:0 |
| เลิก ส่งแบบ | 10.       | 0055                |                |             |                             | Q                                      | 12/10/52 11:36 | headtest01   | Download                |
| ค่า         | อธิบายรห์ | <b>สสถานะการด</b> ำ | <u>แนินการ</u> |             |                             |                                        |                |              |                         |
| Q:          | รอส่งแบบ  | ขอแก้ไขที่ลงนาะ     | มแล้ว          | S: ส่งแบบขอ | แก้ไขแล้ว รถพี่จารณา        | H: สปส.                                | ชะลอการพิจารณา |              |                         |
| A:          | ສາໄສ. ລາມ | ງິທິແລະແກ້ໄขແລ້ວ    |                | D: สปส. ใปอ | านบัติให้แก้ใข              | C: ข้อบอหลังอนบัติติด C จึงแก้ไข่ไปได้ |                |              |                         |

| 2 3 4         |      |          |         | 201                       |                |            | WATER CONTRACTOR        |
|---------------|------|----------|---------|---------------------------|----------------|------------|-------------------------|
|               | ลาดบ | เลขอางอง | HN      | Windows Internet Explorer | การดาเนนการ    | เลขทเอกสาร | แบบขอแก่เข              |
|               | 1    | 0164     | 1018125 |                           | 13/11/52 13:38 | test01     | ส่งเพื่อ: 13/11/52 10:0 |
|               | 2    | 0121     | 0205531 | A                         | 09/11/52 11:16 | 10692 0249 |                         |
|               | 3    | 0120     | 0205531 | รอเอกสารเพมเตมจาก รพ.     | 13/11/52 13:38 | 520000249  | ส่งเพื่อ: 06/11/52 11:4 |
|               | 4    | 0115     | 0117636 |                           | 13/11/52 13:38 | 10692test  | สมบือ: 26/10/52 13:1    |
|               | 5    | 0114     | 0117636 | OK                        | 13/11/52 13:38 | TestDoc01  | ส่งเมื่อ: 20/10/52 14:2 |
|               | 6.   | 0062     | 0117636 |                           | 13/11/52 13:38 | test01     | ส่งเมื่อ: 19/10/52 10:1 |
|               | 7.   | 0058     |         | C                         |                | head01     | ส่งเมื่อ: 15/10/52 10:0 |
|               | 8.   | 0057     |         | A                         |                | headtest03 | ส่งเมื่อ: 20/10/52 13:2 |
|               | 9.   | 0056     |         | н                         | Click          | headtest02 | ส่งเมื่อ: 06/11/52 10:0 |
| อเอือ (ส.มมาย | 10.  | 0055     | -       | 0                         |                | headtest01 | Download                |

# 9. การยกเลิกข้อมูลที่ส่งขอแก้ไข

ในกรณีที่สถานพยาบาลพบว่า ข้อมูลที่ส่งขอแก้ไขไม่ถูกต้องและต้องการยกเลิก คำขอหรือแก้ไขข้อมูลใหม่ สถานพยาบาลจะทำการยกเลิก/แก้ไขได้เฉพาะรายที่มีสถานะ เป็น **Q** (รอส่งแบบขอแก้ไขที่ลงนามแล้ว) เท่านั้น โดยการ Click ที่ปุ่ม [ยกเลิก] ที่อยู่ หน้ารายการนั้น ข้อมูลที่ส่งมายัง สกส.รายการนั้นจะถูกยกเลิก และสถานพยาบาลจะ สามารถแก้ไขข้อมูลรายการนั้นได้อีกตามวิธีการในข้อ 4. การเรียกและแก้ไขข้อมูลผู้ป่วย

้ตัวอย่าง : ต้องการลบรายการเลขอ้างอิงที่ 0126 ให้ Click ปุ่ม [ยกเลิก] ที่อยู่หน้ารายการ

|   |               | ล่าดับ | ເລນອ້ານອື່ນ | HN      | AN        | การดำเนินการ |                | เลขที่เอกสาร | แบบขอแก้ไข |
|---|---------------|--------|-------------|---------|-----------|--------------|----------------|--------------|------------|
|   |               |        |             |         |           | สถานะ        | เมื่อวันที่    |              |            |
|   | ยกเลิก ส่งแบบ | 1.     | 0126        | 0256892 | 520000326 | Q            | 09/11/52 13:37 | 520000326    | Download   |
|   | $\sim$        | 2.     | 0121        | 0205531 | 520000249 |              | 09/11/52 10:46 | 10692_0249   |            |
| 4 |               | 3.     | 0120        | 0205531 | 520000249 | S            | 06/11/52 10:58 | 520000249    |            |
|   |               | 4.     | 0115        | 0117636 | 520000195 | S            | 22/10/52 11:35 | 10692test    |            |
|   |               | 5.     | 0114        | 0117636 | 520000195 | S            | 20/10/52 14:22 | TestDoc01    |            |
|   | Click         | 6.     | 0062        | 0117636 | 520000195 | S            | 19/10/52 10:02 | test01       |            |
|   |               |        |             |         |           |              |                |              |            |
|   |               |        |             |         |           |              |                |              |            |

# ระบบจะแจ้งให้ยืนยันการยกเลิกรายการ โดยกดปุ่ม [OK]

|               | ລ່າດັນ | ເລນວ້ານວົນ | HN      | AN        |             | การดำเนินการ    |              | เลขที่เอกสาร | แบบขอแก้ไข |          |
|---------------|--------|------------|---------|-----------|-------------|-----------------|--------------|--------------|------------|----------|
|               |        |            |         |           |             | สถานะ           | ារ           | อวันที่      |            |          |
| ยกเลิก ส่งแบบ | 1.     | 0126       | 0256892 | 520000326 |             | 0               | 09/11        | 52 13:37     | 520000326  | Download |
|               | 2.     | 0121       | 0205531 | 520 Windo | ws Interne  | t Explorer      | $\mathbf{X}$ | 52 10:46     | 10692_0249 |          |
|               | 3.     | 0120       | 0205531 | 520       |             |                 |              | 52 10:58     | 520000249  |          |
|               | 4.     | 0115       | 0117636 | 520 (?)   | กด 'OK' เพื | ข้อยืนยันการยกเ | ลิกรายการ    | 52 11:35     | 10692test  |          |
|               | 5.     | 0114       | 0117636 | 520       |             |                 |              | 52 14:22     | TestDoc01  |          |
|               | 6.     | 0062       | 0117636 | 520       |             |                 | _            | 52 10:02     | test01     |          |
|               | 7.     | 0058       |         |           | OK          | Cancel          |              | 52 10:13     | head01     |          |
|               | 8.     | 0057       |         |           |             |                 |              | 52 13:12     | headtest03 |          |
|               | 9.     | 0056       |         |           |             | S               | 12/10/       | /52 11:38    | headtest02 |          |

# เมื่อระบบยกเลิกข้อมูลเรียบร้อยแล้ว รายการจะเปลี่ยนเป็นสีแดงและมีข้อความแจ้งให้ทราบ

|               | ລ່າດັນ | ເລນວ້ານວິນ | HN      | AN                       | การดำเนินการ |                             | เลขที่เอกสาร | แบบขอแก้ไข |          |
|---------------|--------|------------|---------|--------------------------|--------------|-----------------------------|--------------|------------|----------|
|               |        |            |         |                          | สถานะ        | เมื่อวัา                    | เที          |            |          |
| ยกเลิก ส่งแบบ | 1.     | 0126       | 0256892 | 520000326                | 0            | 09/11/52                    | 13:37        | 520000326  | Download |
|               | 2.     | 0121       | 0205531 | Windows Internet Ex      | plorer       |                             | 10:46        | 10692_0249 |          |
|               | 3.     | 0120       | 0205531 |                          |              |                             | 10:58        | 520000249  |          |
|               | 4.     | 0115       | 0117636 | 🔥 ฟาการยกเลิกรายการดังกล |              | ารดังกล่าวให้ เรียบร้อยแล้ว | 11:35        | 10692test  |          |
|               | 5.     | 0114       | 0117636 | <u> </u>                 |              | 14:                         | 14:22        | TestDoc01  |          |
|               | 6.     | 0062       | 0117636 |                          |              |                             | 10:02        | test01     |          |
|               | 7.     | 0058       |         |                          | ж            |                             | 10:13        | head01     |          |
|               | 8.     | 0057       |         | 1                        |              | 13:12                       | headtest03   |            |          |
|               | 9.     | 0056       |         |                          | S            | 12/10/52                    | 11:38        | headtest02 |          |

#### ภาคผนวก

# รายการอวัยวะเทียมและอุปกรณ์ในการบำบัดรักษา

| รหัส | รายการ                                                                                    | หน่วย     | อัตรา   |
|------|-------------------------------------------------------------------------------------------|-----------|---------|
| 1001 | 1.0.1 กระโหลกศีรษะเทียม (Cranioplastic implant)                                           | ชุดละ     | 4,000   |
| 1003 | 1.0.3 เยื่อหุ้มสมองเทียม (Dural substitue)                                                | แผ่นละ    | 9,000   |
| 1101 | 1.1.1 ชุดท่อต่อช่องสมอง (External ventricular drainage                                    | ชุดละ     | 4,600   |
|      | system)                                                                                   |           |         |
| 1102 | 1.1.2 อุปกรณ์ช่วยระบายน้ำในช่องสมอง                                                       | ชุดละ     | 8,100   |
|      | (Ventriculoperitoneal shunt)                                                              |           |         |
| 1104 | 1.1.4 คืมหนีบหลอดเลือดโป่งพองในช่องกระโหลกศีรษะ                                           | อันละ     | 6,700   |
|      | (Aneurysm clip for Intracranial aneurysm)                                                 |           |         |
| 2001 | 2.0.1ลูกตาเทียมทำด้วยพลาสติก (Eye prosthesis) (เบิกได้ครั้ง                               | ข้างละ    | 1,000   |
|      | เดียว)                                                                                    |           |         |
| 2002 | 2.0.2 วัสดุใส่หนุนรับลูกตาเทียมชนิดไม่มีรูพรุน                                            | อันละ     | 200     |
| 2005 | 2.0.5 กระจกตาดำเทียม (Corneal prosthesis)                                                 | อันละ     | 15,000  |
| 2006 | 2.0.6 เลนส์แก้วตาเทียม ชนิดพับได้ (Foldable intraocular                                   | อันละ     | 4,000   |
| 2007 |                                                                                           | <u>ب</u>  | 4 0 0 0 |
| 2007 | 2.0.7 เลนสแกวตาเทียม ชนิดแข่งพับไม่ได้ (Unfoldable                                        | อันละ     | 4,000   |
| 2404 | Intraocular lens)                                                                         | ž         | 2 700   |
| 2401 | 2.4.1 กระดูกหูเทยม ชนดแยกชน                                                               | ชนละ      | 2,700   |
| 4001 | 4.0.1 ลุ่นหว เจเทยมชนดลูกบอลล                                                             | อนละ      | 29,000  |
| 4002 | 4.0.2 ลินหัวใจเทียมชนิดจานแบน 1 แผน บิด – เบิด                                            | อันละ     | 34,000  |
| 4003 | 4.0.3 ลุ่นหว เจเทยมชนดจานแบน 2 แผน บด – เบด                                               | อนละ      | 33,000  |
| 4004 | 4.0.4 ลนหว เจเทยมชนดเนอเยอทาจากหมู (ชนดม เครง)                                            | อนละ      | 48,000  |
| 4007 | 4.0.7 ลนหวเจเทยมและหลอดเลอดเทยม                                                           | อนละ      | 57,000  |
| 4012 | 4.0.12 หลอดเลอดเทยมสาหรบการผาดดหลอดเลอดแดงเหญ                                             | เลนละ     | 12,000  |
| 4012 | (AOFIG) แบบเลินตรง                                                                        | 1 4 1 0 1 | 15 000  |
| 4013 | 4.0.15 หลอดเลอดเทยมส เหรมก เวพ เดดหลอดเลอดแดงเหยู                                         | เล่นละ    | 15,000  |
| 4014 | (AOI(d)) แบบเลนแยก<br>4.0.14 หลวดเลือดเพียงแขน Aortic                                     | เส้นอะ    | 17 000  |
| 4101 | 4.1.1 Jacuária (Membrane ovygenator)                                                      | เดนดอ     | 9 500   |
| 4101 | T.I.I บอตเทยม (Inciniciane oxygenator)                                                    | บุตละ     | 28,000  |
|      | า.า.2า สายสานหลือแลอดแสดเอออาตา แบเพอเพมสมารถภาพ<br>มัวใจ (Intra aortic halloon catheter) | ปัญญร     | 20,000  |
| 4501 | 4.5.1 เครื่องช่วยการเด้บของหัวใจการชบิดกระดับหัวใจห้องเดียา                               | າເຄລະ     | 60 000  |
| 1501 | (Single chamber nacemaker)                                                                | цине      | 00,000  |
| 4502 | 4.5.2 เครื่องช่วยการเด้นของหัวใจถาวรชนิดกระดันหัวใจห้องเดียว                              | าเดละ     | 60.000  |
| 1302 | ปรับอัตราการเด้นอัตโนมัติ (Rate responsive pacemaker)                                     | ų vieto   | 00,000  |
| 4503 | 4.5.3 เครื่องช่วยการเต้นของหัวใจถาวรชนิดกระต้นหัวใจสองห้อง                                | ชดละ      | 60,000  |
|      | ต่อเนื่องกัน (Dual chamber pacemaker)                                                     | 9         |         |
| 4504 | 4.5.4 เครื่องช่วยการเด้นของหัวใจถาวรชนิดกระด้นหัวใจสองห้อง                                | ชดละ      | 60,000  |
|      | ต่อเนื่องกันปรับอัตราการเต้นอัตโนมัติ                                                     | 9         | ,       |
| 4505 | 4.5.5 เครื่องช่วยการเต้นของหัวใจชนิดกระต้นหัวใจห้องล่างสอง                                | ชดละ      | 60,000  |
|      | ห้องพร้อมกัน (Resynchronization pacemaker)                                                | 9         | ,       |
| 7001 | 7.0.1 ข้อนิ้ว                                                                             | ข้อละ     | 11,000  |
| 7002 | 7.0.2 ข้อศอก                                                                              | ข้อละ     | 50,000  |
| 7003 | 7.0.3 ข้อไหล่                                                                             | ข้อละ     | 65,000  |
| 7004 | 7.0.4 ข้อเข่าชนิดที่ส่วนรับน้ำหนักเคลื่อนไหวได้                                           | ข้อละ     | 75,000  |

| รหัส | รายการ                                                                       | หน่วย                        | อัตรา  |
|------|------------------------------------------------------------------------------|------------------------------|--------|
| 7005 | 7.0.5 ข้อเข่าชนิดที่ส่วนรับน้ำหนักไม่สามารถเคลื่อนไหวได้                     | ข้อละ                        | 50,000 |
| 7006 | 7.0.6 ข้อตะโพกมีเบ้า(Total hip prosthesis) รวมทั้ง                           | ข้อละ                        | 65,000 |
| 7007 | อุบกรณเสรม เมรวมขเมนตกระดูก<br>                                              |                              | 12,000 |
| 7007 | 7.0.7 ขอดะ เพก เมมเบา( Austin-Moore prostnesis)                              | ขอละ                         | 12,000 |
| 7009 | 7.0.9 วสดุรองเบาขอตะ เพก (Supporting ring)                                   | ขอละ                         | 12,000 |
| /101 | 7.1.1 หวกระดูกเรเดยสเทยม                                                     | ชนละ                         | 8,000  |
| /103 | /.1.3 เส็นเอ็นเทียมใช้บริเวณมือ                                              | เสนละ                        | 9,500  |
| /201 | 7.2.1 โลหะใส้ในโพรงกระดูก (Nail) ชนิดไม่มีรูล็อก (K-nail)                    | ชินละ                        | 2,000  |
| 7202 | 7.2.2 โลหะใส่ในโพรงกระดูก (Nail) ชนิดมีรูล้อก(รวมค่าสกรู)                    | ชุดละ                        | 11,000 |
| /203 | 7.2.3 โลหะดามกระดูกและใส่ในโพรงกระดูก ชนิดไม่มีเกลียว<br>(Nail plate) รวมสกร | ชุดละ                        | 5,000  |
| 7204 | 7.2.4 โลหะดามกระดูกและใส่ในโพรงกระดูกข้อตะโพก ชนิดมี                         | ชุดละ                        | 11,000 |
|      | เกลียว (เช่น ชุด Dynamic hip screw)                                          | ,                            | -      |
| 7205 | 7.2.5 โลหะดามกระดูกและใส่ในโพรงกระดูกที่เข่า ชนิดมีเกลียว                    | ชุดละ                        | 11,000 |
|      | (เช่น ชุด Dynamic condylar screw)                                            |                              |        |
| 7206 | 7.2.6 โลหะดามกระดูกและใส่ในโพรงกระดูก ชนิดแยกชิ้น (เช่น                      | ชุดละ                        | 24,000 |
|      | Gamma nail) รวมสกรู                                                          |                              |        |
| 7207 | 7.2.7 โลหะดามกระดูกสันหลัง ส่วนคอ (Cervical locking plate)                   | รະດັບລະ                      | 24,000 |
|      | (ระดับแรกไม่เกิน 24,000, ระดับถัดไปไม่เกิน 12,000 ต่อระดับ)                  |                              |        |
| 7208 | 7.2.8 โลหะดามกระดูกสันหลัง ส่วนอก,เอว (PDS) (ระดับแรกไม่                     | รະດັບລະ                      | 25,000 |
|      | เกิน 25,000, ระดับถัดไปไม่เกิน 12,500 ต่อระดับ)                              |                              |        |
| 7209 | 7.2.9 แผ่นโลหะดามกระดูก ชนิดกว้าง (Broad plate)                              | ชิ้นละ                       | 5,200  |
| 7210 | 7.2.10 แผ่นโลหะดามกระดูก ชนิดแคบ (Narrow plate)                              | ชิ้นละ                       | 5,000  |
| 7211 | 7.2.11 แผ่นโลหะดามกระดูก ชนิดมีแผ่นพยุง (Bustress plate)                     | ชิ้นละ                       | 4,000  |
| 7212 | 7.2.12 แผ่นโลหะดามกระดูก ชนิดเล็ก (Small fragment plate,<br>mini plate)      | ชิ้นละ                       | 1,500  |
| 7213 | 7.2.13 แผ่นโลหะดามกระดูก ชนิดดัดได้ (Reconstruction                          | ชิ้นละ                       | 3,000  |
|      | plate)                                                                       |                              |        |
| 7302 | 7.3.2 สกรูยึดแผ่นโลหะดามกระดูก                                               | ຕັວລະ                        | 300    |
| 7304 | 7.3.4 สกรูยึดกระดูกที่นิวมือ ชนิดเล็ก                                        | ຕັວລະ                        | 800    |
| 7305 | 7.3.5 สกรูยึดเอ็นข้อเข่า                                                     | ຫຼັວລະ                       | 5,700  |
| 7311 | 7.3.11 ตะขอตรึงกระดูก (Staple)                                               | ชินละ                        | 1,400  |
| 7313 | 7.3.13 K-wire                                                                | ชินละ                        | 300    |
| 7401 | 7.4.1 สารยึดกระดูก (Bone cement) ชนิดธรรมดา                                  | ชุดละ                        | 2,000  |
| 2502 | 2.5.2 เครื่องช่วยฟังสำหรับคนหูพิการ สำหรับผู้ใหญ่                            | ข้างละ                       | 13,500 |
| 2702 | 2.7.2 เครื่องช่วยพูด (จ่ายให้ครั้งเดียวไม่มีค่าซ่อม หรือชื่อใหม่)            | เครื่องละ                    | 36,000 |
| 5701 | 5.7.1 ถุงเก็บสิ่งขับถ่ายจากลำไส้ (Colostomy bag) ขนิดใช้ระยะ                 | ຄຸงລະ                        | 500    |
|      | ยาว แบบมีเข็มขัด                                                             |                              |        |
| 5702 | 5.7.2 ถุงเก็บสิ่งขับถ่ายจากลำไส้ (Colostomy bag) ชนิดใช้ระยะ                 | ຄຸงละ                        | 50     |
|      | ยาวใช้ร่วมกับแป้นปิดรอบลำไส้                                                 |                              |        |
| 5703 | ี 5.7.3 แป้นปิดรอบลำไส้ (Colostomy flange)                                   | อันละ                        | 140    |
| 5704 | 5.7.4 แผ่นปิดรักษาแผลเปือย                                                   | ชินละ                        | 460    |
| 8101 | 8.1.1 แขนเทียมตำกว่าระดับศอกส่วนปลายชนิดห้านิวมีระบบการ<br>ใช้เงาน           | ข้างละ                       | 25,000 |
| 8103 | 8 1 3 แขนแที่ยนต่ำกว่าระดับสอกส่วนปลายชนิดตะขวโอนะ                           | ข้างอะ                       | 27 000 |
| 8104 | 0.1.3 แบนเทียงแห่งเวลาสารประการเกิดหัวน้ำตัวสวกร้างได้                       | บ่างณะ                       | 16 000 |
| 0104 | ั้งวยมือ<br>ด้วยมือ                                                          | <u>п</u><br>П<br>П<br>О<br>С | 10,900 |
| 8105 | 8.1.5 แขนเทียมเหนือศอกส่วนปลายชนิดตะขอโลหะข้อศอกล็อก<br>ได้ด้วยมือ           | ข้างละ                       | 16,900 |

| รหัส | รายการ                                                | หน่วย  | อัตรา  |
|------|-------------------------------------------------------|--------|--------|
| 8106 | 8.1.6 แขนเทียมชิดไหล่หรือแนบไหล่ ส่วนปลายชนิดห้านิ้ว  | ข้างละ | 10,000 |
|      | ข้อศอกล็อกได้ด้วยมือ                                  |        |        |
| 8201 | 8.2.1 ขาเทียมระดับข้อเท้า (Symes)                     | ข้างละ | 5,000  |
| 8202 | 8.2.2 ขาเทียมระดับใต้เข่า แกนนอก                      | ข้างละ | 6,500  |
| 8203 | 8.2.3 ขาเทียมระดับใต้เข่าแกนใน                        | ข้างละ | 30,000 |
| 8204 | 8.2.4 ขาเทียมระดับข้อเข่า                             | ข้างละ | 17,000 |
| 8205 | 8.2.5 ขาเทียมระดับเหนือเข่าแกนนอก                     | ข้างละ | 18,000 |
| 8206 | 8.2.6 ขาเทียมระดับเหนือเข่าแกนใน                      | ข้างละ | 30,000 |
| 8207 | 8.2.7 ขาเทียมระดับตะโพกแกนนอก                         | ข้างละ | 30,000 |
| 8208 | 8.2.8 ขาเทียมระดับสะโพกแกนใน                          | ข้างละ | 50,000 |
| 8209 | 8.2.9 เท้าเทียมที่ต้องใส่ร่วมกับขาเทียมแบบต่าง ๆ      | ข้างละ | 4,000  |
| 8306 | 8.3.6 โลหะหรือ พลาสติกดามหลังคด                       | ชุดละ  | 8,000  |
| 8701 | 8.7.1 เครื่องช่วยเดินชนิด 4 ขา  (Pick-up-walker)      | อันละ  | 700    |
| 8703 | 8.7.3 ไม้เท้า 1 ปุ่ม                                  | อันละ  | 190    |
| 8704 | 8.7.4 ไม้เท้าชนิด 3 หรือ 4 ปุ่ม                       | อันละ  | 600    |
| 8705 | 8.7.5 ไม้ค้ำยัน                                       | คู่ละ  | 250    |
| 8801 | 8.8.1 รองเท้าคนพิการขนาดเล็ก                          | คู่ละ  | 600    |
| 8802 | 8.8.2 รองเท้าคนพิการขนาดกลาง                          | คู่ละ  | 800    |
| 8803 | 8.8.3 รองเท้าคนพิการขนาดใหญ่                          | คู่ละ  | 1,000  |
| 8805 | 8.8.5 ค่าดัดแปลงรองเท้าคนพิการ                        | ข้างละ | 400    |
| 8811 | รองเท้าเสริมฝ่าเท้าและสันเท้า                         | ข้างละ | 350    |
| 8812 | รองเท้าเสริมส่วนหน้า                                  | คู่ละ  | 2,000  |
| 8901 | 8.9.1 รถนั่งคนพิการชนิดพบได้ทำด้วยโลหะ แบบปรับให้     | คันละ  | 6,000  |
|      | เหมาะสมกับความพิการได้                                |        |        |
| 8902 | 8.9.2 รถนั่งคนพิการชนิดพับได้ทำด้วยโลหะ แบบปรับไม่ได้ | คันละ  | 4,000  |

| รหัส   | รายการ                                                                                                    | หน่วย | อัตรา   |
|--------|----------------------------------------------------------------------------------------------------|-------|---------|
| APS601 | (ก)(1) การฟอกโลหิต(Hemodialysis) กรณีไตวายเฉียบพลันที่มี<br>ระยะเวลาการรักษาไม่เกิน 60 วัน                                                           | ครั้ง | 3,000   |
| APS602 | (ก)(2) การล้างไตทางช่องท้อง(Peritoneal Dialysis) กรณีไต<br>วายเฉียบพลันที่มีระยะเวลาการรักษาไม่เกิน 60 วัน                                           | วัน   | 500     |
| APS001 | (ข) การให้เคมีบำบัด(Chemotherapy) และหรือ รังสีรักษา<br>(Radiotherapy) ในผู้ป่วยโรคมะเร็ง (ต่อรายต่อปี)                                              | ราย   | 50,000  |
| APS111 | (ง)(1) การผ่าตัดสมอง: เปิดกะโหลกศีรษะเพื่อการรักษาโรค<br>เกี่ยวกับเยื่อหุ้มสมองหรือสมอง ยกเว้นการเจาะรูกะโหลกศีระษะ<br>(Burr Hole Operation)         | ราย   | 15,000  |
| APS112 | (ง)(2) การผ่าตัดสมอง: เปิดกะโหลกศีรษะเพื่อรักษาโรคเกี่ยวกับ<br>เยื่อหุ้มสมองหรือสมองและมีโรคแทรกซ้อน                                                 | ราย   | 30,000  |
| APS113 | (ง)(3) การผ่าตัดสมอง: ถึงในเนื้อสมองและผู้ป่วยไม่รู้สึกตัวนาน<br>เกิน 15 วัน                                                                         | ราย   | 30,000  |
| APS114 | (ง)(4) การผ่าตัดสมอง: เกี่ยวกับหลอดเลือดในสมองและต้องใช้<br>อุปกรณ์พิเศษ                                                                             | ราย   | 30,000  |
| APS121 | (ง)(5) การผ่าตัดสมอง: เกี่ยวกับโรคหลอดเลือดสมองด้วยวิธี<br>Balloon Embolization (การรักษาภายใต้ข้อบ่งชี้ที่กำหนด)                                    | ราย   | 30,000  |
| APS131 | (ง)(6) การผ่าตัดสมอง: ด้วยวิธี Stereotactic Radiosurgery<br>(การรักษาภายใต้ข้อบ่งชี้ที่กำหนด)                                                        | ราย   | 50,000  |
| APS011 | (จ) ค่ายาในการรักษาโรค Cryptococcal Meningitis                                                                                                    | ราย   | 15,000  |
| APS411 | (ฉ) การผ่าตัดหัวใจแบบเปิด (Open Heart Surgery)                                                                                                    | ราย   | 100,000 |
| APS421 | (ช) การผ่าตัดหัวใจในโรคหลอดเลือดหัวใจตีบ (Coronary<br>Bypass)                                                                                        | ราย   | 100,000 |
| APS431 | (ซ) การรักษาโรคลิ้นหัวใจโดยใช้สายบอลลูนผ่านทางผิวหนัง<br>(Percutaneous Balloon Valvuloplasty)                                                        | ราย   | 20,000  |
| APS441 | (ฌ)(1) การขยายหลอดเลือดหัวใจ: กรณีการใช้บอลลูนอย่าง<br>เดียว (ให้มีสิทธิได้รับไม่เกิน 2 ครั้ง)                                                       | ราย   | 30,000  |
| APS442 | (ฌ)(2) การขยายหลอดเลือดหัวใจ: กรณีการใช้หัวกรอ กรณีที่<br>ไม่ใส่ Stent (ให้มีสิทธิได้รับไม่เกิน 2 ครั้ง)                                             | ราย   | 40,000  |
| APS443 | (ฌ)(2) การขยายหลอดเลือดหัวใจ: กรณีการใช้หัวกรอ กรณีที่<br>ต้องใส่ Stent (ให้มีสิทธิได้รับครั้งละไม่เกิน 2 อัน)                                       | ราย   | 25,000  |
| APS432 | (ญ) การปิดรูรั่วผนังกั้นหัวใจห้องบน (ASD) ทางสายสวนหัวใจ<br>โดยใช้ Amplatzer TM Septal Occluder                                                      | ครั้ง | 100,000 |
| APS451 | (ฏ) การใส่อุปกรณ์เครื่องกระตุกไฟฟ้าหัวใจอัตโนมัติ (AICD) (ค่า<br>อุปกรณ์ไม่เกิน2แสนบาทและค่าสายไม่เกิน1แสนบาท) (การ<br>รักษาภายใต้ข้อบ่งชี้ที่กำหนด) | ราย   | 300,000 |

# รายการการรักษาพยาบาลโดยแพทย์ผู้เชี่ยวชาญพิเศษเฉพาะทาง

สำนักงานกลางสารสนเทศบริการสุขภาพ (สกส.) Central office for Healthcare Information 979/103-104 ชั้น 31 อาคารเอสเอ็มทาวเวอร์ ถ.พหลโยธิน แขวงสามเสนใน เขตพญาไท กรุงเทพฯ 10400

979/103-104 ชั้น 31 อาคารเอสเอ็มทาวเวอร์ ถ.พหลโยธิน แขวงสามเสนใน เขตพญาไท กรุงเทพฯ 10400 979/103-104 31<sup>st</sup> floor, S.M. Tower. Paholyothin Rd., Samsen Nai, Phayathai, Bangkok 10400. <u>http://www.chi.or.th</u>